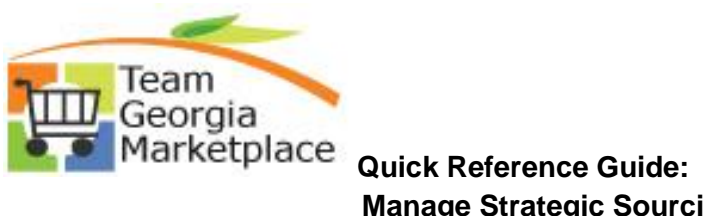

| Event<br>Type | Event<br>Status | Archival Rule *                                 | Retention Rule **                                   |
|---------------|-----------------|-------------------------------------------------|-----------------------------------------------------|
| RFx           | Awarded         | 1 year from the date the event is fully awarded | 12.5 years from the date the event is fully awarded |
| RFx           | Cancelled       | 1 year from the end date of the event           | 7 years from the end date of the event              |
| RFI           | RFI<br>Reviewed | 1 year from the end date of the event           | 7 years from the end date of the event              |
| RFx           | Not<br>Awarded  | 1 year from the end date of the event           | 12.5 years from the date the event is fully awarded |

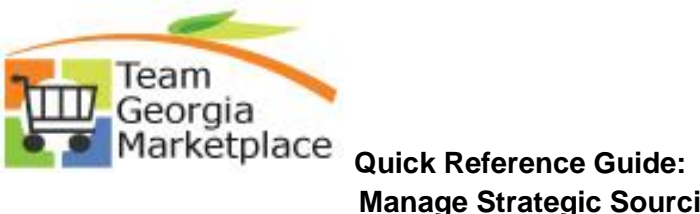

|    | 5 (18                                                                                                    |                                                                                                    |                                                                                                    |                                                                                                    |                                                                                                    |
|----|----------------------------------------------------------------------------------------------------|----------------------------------------------------------------------------------------------------|----------------------------------------------------------------------------------------------------|----------------------------------------------------------------------------------------------------|----------------------------------------------------------------------------------------------------|
|    | Event ID: DOE0000043 Enter Comments                                                                                                    |                                                                                                    | View All First                                                                                                    | 1 of 1 🕨 Last                                                                                                    |                                                                                                    |
|    | Commenter                                                                                                    |                                                                                                    |                                                                                                    |                                                                                                    |                                                                                                    |
|    | Federal regulations, 7CFR250.14(a)(1), requ<br>agencies (RAs). By consolidating USDA foot<br>than those obtained by RAs on an individual<br>requirements from USDA and and the DOAS<br>3-9-16 Version # 2: Added Responses for Qu                                                                                                    | ire the distributing agency (GaDOE) to provide warehousing and dist<br>ds warehouse services for RAs within regions, the state can obtain lo<br>basis. The RAs are charged and issue payment for the delivery fee p<br>State Entity Standard Contract Form.<br>uuestions and Answers.                                                                                                    | ribution services to eligible recip<br>wer warehousing and distributio<br>er case. The contract includes                                                                                                    | ient [ 🗇<br>n fees                                                                                                    |                                                                                                    |
|    | Send To Bidder Buyer Attachments OK Cancel Refresh                                                                                                    | Include On Award                                                                                                    |                                                                                                    |                                                                                                    |                                                                                                    |
|    | document you would like t                                                                                                    | o view – If will be obened in a new                                                                                                    |                                                                                                    |                                                                                                    |                                                                                                    |
|    | document you would like t                                                                                                    | o view. It will be opened in a new                                                                                                    | window.                                                                                                    |                                                                                                    |                                                                                                    |
|    | document you would like t                                                                                                    | o view. It will be opened in a new                                                                                                    | window.                                                                                                    |                                                                                                    | Attach : 🛙 🍓                                                                                                    |
|    | document you would like t                                                                                                    | co view. It will be opened in a new                                                                                                    | window.                                                                                                    | Q Page 1 of J<br>r Size                                                                                                    | Attach : 🖏<br>2 🔗                                                                                                    |
|    | document you would like t                                                                                                    | ward_41400-DOE0000043pdf                                                                                                    | Auth<br>sysadd                                                                                                    | © Page 1 of:<br>or Size<br>min 34 K8                                                                                                    | Attach : 💀<br>2 🔊<br>Date 👻<br>2018-02-23                                                                                                    |
|    | document you would like t                                                                                                    | CO VIEW. IT WIII DE OPENEO IN A NEW<br>ments<br>ward_41400-D0E0000043_pdf                                                                                                    | Authr<br>sysadd                                                                                                    | Q     Page 1 of 7.       or     Size       min     34 KB       min     36 KB                                                                                                    | Attach :<br>2 0<br>Date •<br>2018-02-23<br>2018-02-23                                                                                                    |
|    | document you would like t                                                                                                    | CO VIEW. IT WIII DE OPENEO IN A NEW<br>ments<br>ward_41400-D0E0000043_pdf<br>itent_to_Award_41400-D0E0000043_pdf<br>house_Storage_and_Delivery.pdf                                                                                                    | Authors sysad                                                                                                    | Page 1 of 7       or     Size       min     34 K8       min     36 K8       min     30 K8                                                                                                    | Attach : 0<br>2                                                                                                    |
|    | document you would like t<br>ORACLE® Managed Attach<br>Managed Attachments<br>[41400], [D0E0000043], [1], [2], [0]<br>Name<br>CHAQUEEN2016-04-06<br>15.33.10.910Motice of Award 41400<br>D0E000043.adf<br>CHAQUEEN2016-04-06<br>15.33.10.910Motice of Intent to Award<br>D0E000043.adf<br>CHAQUEEN2016-03-09<br>13.53.21.8664140000E0000433000010<br>USDA, World<br>13.53.21.866414000DE0000433000010<br>USDA, World<br>13.53.21.8664140000E0000433000010<br>CHAQUEEN2016-03-09<br>13.53.11.96914 | CO VIEW. IT WIII DE OPENEG IN A NEW ments ward_11400-D0E0000043_pdf ttent_to_Award_11400-D0E0000043_pdf house_Storage_and_Delivery.pdf IsupplerQandATemplate.pdf                                                                                                    | Auth<br>sysadi<br>sysadi<br>sysadi<br>sysadi<br>sysadi<br>sysadi                                                                                                    | O         Page 1 of 2           or         Size           min         34 K8           min         36 K8           min         30 K8           min         283 K8                                                                                                    | Attach : 3                                                                                                    |
|    | document you would like t                                                                                                    | CO VIEW. IT WIII DE OPENEG IN A NEW Iments Iments Intert_to_Award_41400-DOE0000043_pdf Intert_to_Award_41400-DOE0000043_pdf Intert_to_Award_41400-DOE000043_pdf Intert_to_Award_41400-DOE000043_pdf Intert_to_Award_41400-DOE0000444044044044044404440444404444044                                     | Authr<br>sysad<br>sysad<br>sysad<br>sysad<br>sysad<br>sysad                                                                                                    | Cape 1 of 7           or         Size           min         34 KB           min         36 KB           min         36 KB           min         283 KB           min         76 KB                                                                                                    | Attach :<br>2 018-02-23 2018-02-23 2018-02-23 2018-02-23 2018-02-23 2018-02-23 2018-02-23 2018-02-23                                                                                                    |
|    | document you would like t                                                                                                    | CO VIEW. IT WIII DE OPENEG IN A NEW Iments ward_41400-D0E0000043_pdf tent_to_Award_41400-D0E0000043_pdf house_Storage_and_Delivery.pdf SupplerQandATemplate.pdf New_Warehouse_Review_Form.pdf Monthly_Damage-Food_Loss_Report.pdf                                                                                                    | viniciovi.<br>Auth<br>sysad<br>sysad<br>sysad<br>sysad<br>sysad<br>sysad<br>sysad                                                                                                    | Page 1 of 7           or         Size           min         34 KB           min         36 KB           min         30 KB           min         283 KB           min         76 KB           min         51 KB                                                                                                    | Attach :       Image: Constraint of the sector of the sector of the secto                |
|    | document you would like t                                                                                                    | CO VIEW. IT WIII DE OPENEG IN A NEW Iments Iments Itent_to_Award_41400-D0E0000043_pdf Itent_to_Award_41400-D0E0000043_pdf Itent_to_Award_41400-D0E0000043_pdf Itent_to_Award_41400-D0E0000043_pdf Itent_to_Award_41400-D0E0000043_pdf Itent_to_Award_41400-D0E0000043_pdf Itent_to_Award_41400-D0E000043_pdf Itent_to_Award_41400-D0E00043_pdf Itent_to_Award_41400-D0E00043_pdf Itent_to_Award_41400-D0E000043_pdf Itent_to_Award_41400-D0E000043_pdf Itent_to_Award_41400-D0E000043_pdf Itent_to_Award_41400-D0E000043_pdf Itent_to_Award_41400-D0E000043_pdf Itent_to_Award_41400-D0E000043_pdf Itent_to_Award_41400-D0E000043_pdf Itent_to_Award_41400-D0E000043_pdf Itent_to_Award_41400-D0E000043_pdf Itent_to_Award_41400-D0E000043_pdf Itent_to_Award_41400-D0E000043_pdf Itent_to_Award_41400-D0E00043_pdf Itent_to_Award_41400-D0E00043_pdf Itent_to_Award_41400-D0E00043_pdf Itent_to_Award_41400-D0E00043_pdf Itent_to_Award_41400-D0E00043_pdf Itent_to_Award_41400-D0E00043_pdf Itent_to_Award_41400-D0E00043_pdf Itent_to_Award_41400-D0E00043_pdf Itent_to_Award_41400-D0E00043_pdf Itent_to_Award_41400-D0E00044_pdf Itent_to_Award_41400-D0E000444_pdf Itent_to_Award_41400-D0E000444_pdf Itent_to_Award_414444_pdf Itent_to_Award_41444_pdf Itent_to_Award_41444_pdf Itent_to_Award_41444_pdf Itent_to_Award_41444_pdf Itent_to_Award_41444_pdf Itent_to_Award_41444_pdf Itent_to_Award_41444_pdf Itent_to_Award_4 | Authors yaadi<br>ayaadi<br>ayaadi<br>ayaadi<br>ayaadi<br>ayaadi<br>ayaadi<br>ayaadi<br>ayaadi<br>ayaadi<br>ayaadi<br>ayaadi                                                                                                    | O         Page 1 of 2           or         Size           min         34 K8           min         36 K8           min         30 K8           min         283 K8           min         76 K8           min         51 K8           min         724 K8                                                                                                  | Attach :         Image: Constraint of the second second secon       |
|    | document you would like t                                                                                                    | Iments Iments Im | Authe<br>sysadi<br>sysadi<br>sys | C         Page 1 of 2           or         Size           min         34 K8           min         36 K8           min         30 K8           min         283 K8           min         76 K8           min         51 K8           min         734 K8                                                                                                  | Attach :     Image: Second second secon |
|    | document you would like t                                                                                                    | Iments Iments Im | Auth<br>syad<br>syad<br>syad<br>syad<br>syad<br>syad<br>syad                                                                                                    | Constraint         Page 1 of 7           or         Size           min         34 KB           min         36 KB           min         30 KB           min         283 KB           min         76 KB           min         76 KB           min         74 KB           min         82 KB                                                              | Attach :        Date        2018-02-23        2018-02-23        2018-02-23        2018-02-23        2018-02-23        2018-02-23        2018-02-23        2018-02-23        2018-02-23        2018-02-23        2018-02-23        2018-02-23        2018-02-23                                                                                                    |
|    | document you would like t                                                                                                    | CO VIEW. IT WILL DE OPENEG IN A NEW Iments Iments I | VIIICOVV.<br>Auth<br>sysad<br>sysad<br>sysad<br>sysad<br>sysad<br>sysad<br>sysad<br>sysad<br>sysad<br>sysad<br>sysad<br>sysad<br>sysad                                                                                                    | Construction         Page 1 of 7.           or         State           min         34 KB           min         36 KB           min         30 KB           min         283 KB           min         76 KB           min         76 KB           min         74 KB           min         734 KB           min         82 KB           min         49 KB | Attach :     Image: Constraint of the sector of the sector o |
|    | document you would like t                                                                                                    | CO VIEW. It WIII be opened in a new iments ward_41400-DOE0000043_pdf tent_to_Award_41400-DOE0000043_pdf house_Storage_and_Delivery.pdf SupplierQandATemplate.pdf New_Warehouse_Review_Form.pdf Monthly_Damage-Food_Loss_Report.pdf FHS_Instruction_709-5_Rev_2.pdf Y_14-15Reprocessed_Cases_Received_by_Region.pdf SDA_Foods_Ordered_by_Regions.xds                                                                                                    | Autho<br>syadi<br>ayadi<br>ay<br>ay<br>ayadi<br>ay<br>ay<br>ay<br>ay<br>ay<br>ay<br>ay<br>ay<br>ay<br>ay<br>ay<br>ay<br>ay                                                                                                    | O         Page 1 of 2           ar         Size           min         34 K8           min         36 K8           min         30 K8           min         263 K8           min         263 K8           min         76 K8           min         734 K8           min         734 K8           min         49 K8                                        | Attach :       Image: Sector Sector Sec               |
| 4. | document you would like t                                                                                                    | Iments Iments Im | vincovi<br>syad<br>syad<br>syad<br>syad<br>syad<br>syad<br>syad<br>syad                                                                                                    | Image         Page 1 of 3           or         Size           min         34 K8           min         36 K8           min         30 K8           min         283 K8           min         76 K8           min         74 K8           min         734 K8           min         82 K8           min         49 K8           min         49 K8          | Attach :       Image: Constraint of the sector of the sector               |

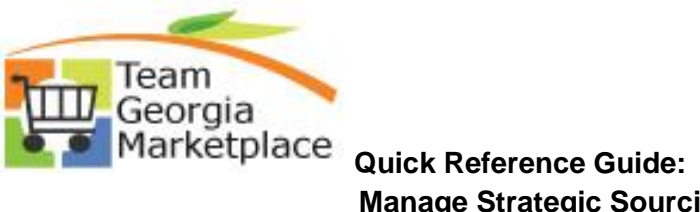

| Vervittic:       DOE000043         Comments:       If of the first of the first of the                                                                                                    |                                                                                                    |                                                                                                    |                                                                                                    |                                                                                                    |                                                                                                    |                                                                            |                                                                      |                                                                     |               |
|----------------------------------------------------------------------------------------------------|----------------------------------------------------------------------------------------------------|----------------------------------------------------------------------------------------------------|----------------------------------------------------------------------------------------------------|----------------------------------------------------------------------------------------------------|----------------------------------------------------------------------------------------------------|----------------------------------------------------------------------------|----------------------------------------------------------------------|---------------------------------------------------------------------|---------------|
| Enter Comments       Vew AI       First Total Total         Federal regulations, TCFR250.14(a)(1), require the distribution services for RAb within segons, the state can obtain lower workhousing and distribution here beginning (RAb). By considering (SDA hoods membranes services for RAb within segons, the state can obtain lower workhousing and distribution here beginning (RAb). By considering (SDA hoods membranes services for RAb within segons, the state can obtain lower workhousing and distribution here beginning (RAb). By considering (SDA hoods membranes services for RAb within segons, the state can obtain lower workhousing and distribution here beginning (SDA hoods membranes services for RAb within segons, the state can obtain lower workhousing and distribution here beginning (SDA hoods membranes services for RAb within segons). The state can obtain lower workhousing and distribution here beginning (SDA hoods membranes services for RAb within segons). The state can obtain lower workhousing and distribution here beginning (SDA hoods membranes services for RAb within segons). The state can obtain lower workhousing and distribution here beginning (SDA hoods membranes services for RAb within segons). The state can obtain lower workhousing and distribution here beginning (SDA hoods membranes services for RAb within segons). The state can obtain lower workhousing and distribution here beginning (SDA hoods membranes services for RAb within segons). The state can obtain lower workhousing services. The collination for the state can obtain the second services for RAb within segons. The state can obtain lower workhousing services. The collination for the second services for RAb within segons. The state can obtain the second services for RAb within segons. The second second services for RAb within segons. The second second second second second second second second second second second second second second second second second second second second                                                                                                    | Event ID: DO                                                                                                    | E0000043                                                                                                    |                                                                                                    |                                                                                                    |                                                                                                    |                                                                            |                                                                      |                                                                     |               |
| Comments:<br>Comments:<br>Comment:<br>Comment:<br>C | Enter Comments                                                                                                    |                                                                                                    |                                                                                                    |                                                                                                    |                                                                                                    |                                                                            | Vie                                                                  | w All 🛛 First 💶                                                     | 1 of 1 본 La   |
| Pedrari regulations, 7CFR250,14(a(1), require the distribution server (SaDOE) to provide warehousing and distribution server vertexious end distribution server vertexions and distribution server vertexions and distribution vertexionserections and distribution vertexion vertexion vertexion distributi                                                                                                    | Comments:                                                                                                    |                                                                                                    |                                                                                                    |                                                                                                    |                                                                                                    |                                                                            |                                                                      |                                                                     |               |
| Image: Send To Bidder       Include On Award         OK       Cancel       Refresh                                                                                                    | Federal regulation<br>agencies (RAs).<br>than those obtain<br>requirements from                                                                                                    | ns, 7CFR250.14(a)(1<br>By consolidating USI<br>ed by RAs on an indi<br>n USDA and and the                     | ), require the dist<br>DA foods wareho<br>ividual basis. The<br>DOAS State Ent                                                                                                    | tributing agency (G<br>use services for R/<br>e RAs are charged a<br>ity Standard Contra                                                       | aDOE) to pro<br>As within regio<br>and issue pay<br>act Form.                                                                                                    | vide warehousing and<br>ons, the state can obta<br>ment for the delivery t | l distribution service<br>ain lower warehousi<br>fee per case. The c | es to eligible recipie<br>ing and distribution<br>contract includes | nt Lª<br>fees |
| OK       Cancel       Refresh         To access an attachment added by a vendor, click on attachment location. You can find the vattachments at the header, line and bid factor.         Analyze Total       Analyze Total         Analyze Total       Analyze Total         Analyze Total       Round:       Version:         Event Name:       USD 0000043       2         USD 0000043       1       2         Business Unit:       Event Type:       Currency:         Event Format:       Event Type:       Currency:         Bid Analysis and Display Options       Analysis         Bid Analysis       U S FOODS INC       LANTER DISTRIBUTING LLC         P: Bid Analysis and Display Options       1       ©         Analysis       U S FOODS INC       LANTER DISTRIBUTING LLC         P: Bid Analysis and Display Options       1       ©         Analysis       0.00       0.00         Bid Manuber:       1       ©         Total Bid Anaouth:       0.00       0.00         Total Bid Anaouth:       0.00       0.00         Total Header Score:       0.000       0.000         Bid Antion:       NOT LOWBIG SC       2       2         Award by Perentit:       100.000       0.00                                                                                                    | Send To Bidd                                                                                                    | er In                                                                                                    | clude On Award                                                                                                    | 1                                                                                                    |                                                                                                    |                                                                            |                                                                      |                                                                     |               |
| To access an attachment added by a vendor, click on attachment location. You can find the v<br>attachments at the header, line and bid factor.                                                                                                    | OK Can                                                                                                    | cel Refresh                                                                                                   |                                                                                                    |                                                                                                    |                                                                                                    |                                                                            |                                                                      |                                                                     |               |
| To access an attachment added by a vendor, click on attachment location. You can find the vattachments at the header, line and bid factor.          Analyze Total       Analyze Total         Analyze Total       Analyze Total         Business Unit:       Event ID:         Business Unit:       Event ID:         Business Unit:       Event Type:         Currency:       End Date:         Status:       Go To:         Buy       USD (Warehouse Storage and Delivery)         Event Format:       Event Type:         Currency:       End Date:         Buy       None         USD (Warehouse Storage and Delivery)         Event Format:       Event Type:         Currency:       End Date:         Bid Armanyes       US FOODS INC         Levent Version Responded To:       1         1       Q         100       200         101 Bid Amount:       1.0         102 Cost       0.00         103 Cost       0.00         104 Bid Action       Award V         Respect Mater       0.00         100 Cost       0.00         100 Cost       0.000         100 Cost       0.000         100 Cost       0.00         100                                                                                                    |                                                                                                    |                                                                                                    |                                                                                                    |                                                                                                    |                                                                                                    |                                                                            |                                                                      |                                                                     |               |
| To access an attachment added by a vendor, click on attachment location. You can find the vattachments at the header, line and bid factor.           Analyze Total         Analyze Total         Analyze Total         Analyze Total         Analyze Total         Analyze Total         Analyze Total         Business Unit:       Event Nome:         H400       DOE0000043         DOE0000043       2         Business Unit:       Event Promat:         Event Format:       Event Type:         Currency:       End Date:         Bid Analysis and Display Options       Analyze Total         Analyze Total Bid Amount:       100         Total Bid Amount:       100         Total Bid Amount:       100         Total Bid Action       Amard         Reject Resort:       0,000         Onod       0,000         Total Bid Action       Amard         Reject Resort:       0,000         Mard V Percent:       100,000         Hide Bid       Image:         Vertile Bid Action       Amard V Mard V Molecular         Reject Resort:       And / Edit Factors         Mard V Percent:       Image:         Homous       And / Edit Factors                                                                                                    |                                                                                                    |                                                                                                    |                                                                                                    |                                                                                                    |                                                                                                    |                                                                            |                                                                      |                                                                     |               |
| To access an attachment added by a vendor, click on attachment location. You can find the vattachments at the header, line and bid factor.           Analyze Total       Analyze Line         Business Unit:       Event Name:         41400       D0 E0000043       1         P Bid Analyze Total       Round:       Version:         Buy       RFX       USD         Buy       RFX       USD         VIS FOODS INC       Image: Currency:       LANTER DISTRIBUTING LLC         Event Varian       Image: Currency:       Image: Currency:         Bid Manuber:       1       Image: Currency:       LANTER DISTRIBUTING LLC         Total Bid Analysis       US FOODS INC       Image: Currency:       LANTER DISTRIBUTING LLC         Bid Number:       1       Image: Currency:       Image: Currency:       Image: Currency:         Total Bid Amount:       1.00       2.00       Image: Currency:       Image: Currency:       Image: Currency:         Total Bid Amount:       1.00       0.00       0.000       Image: Currency:       Image: Currency:         Total Bid Amount:       1.00       0.00       0.000       Image: Currency:       Image: Currency:         Total Bid Amount:       1.00       0.00       0.000       Image: Currency:       Image: Currency:       Image: Curr                                                                                                    |                                                                                                    |                                                                                                    |                                                                                                    |                                                                                                    |                                                                                                    |                                                                            |                                                                      |                                                                     |               |
| To access an attachment added by a vendor, click on attachment location. You can find the v<br>attachments at the header, line and bid factor.                                                                                                    |                                                                                                    |                                                                                                    |                                                                                                    |                                                                                                    |                                                                                                    |                                                                            |                                                                      |                                                                     |               |
| To access an attachment added by a vendor, click on attachment location. You can find the v<br>attachments at the header, line and bid factor.                                                                                                    |                                                                                                    |                                                                                                    |                                                                                                    |                                                                                                    |                                                                                                    |                                                                            |                                                                      |                                                                     |               |
| To access an attachment added by a vendor, click on attachment location. You can find the v<br>attachments at the header, line and bid factor.                                                                                                    |                                                                                                    |                                                                                                    |                                                                                                    |                                                                                                    |                                                                                                    |                                                                            |                                                                      |                                                                     |               |
| To access an attachment added by a vendor, click on attachment location. You can find the v<br>attachments at the header, line and bid factor.                                                                                                    |                                                                                                    |                                                                                                    |                                                                                                    |                                                                                                    |                                                                                                    |                                                                            |                                                                      |                                                                     |               |
| To access an attachment added by a vendor, click on attachment location. You can find the v<br>attachments at the header, line and bid factor.                                                                                                    |                                                                                                    |                                                                                                    |                                                                                                    |                                                                                                    |                                                                                                    |                                                                            |                                                                      |                                                                     |               |
| To access an attachment added by a vendor, click on attachment location. You can find the v<br>attachments at the header, line and bid factor.                                                                                                    |                                                                                                    |                                                                                                    |                                                                                                    |                                                                                                    |                                                                                                    |                                                                            |                                                                      |                                                                     |               |
| To access an attachment added by a vendor, click on attachment location. You can find the variattachments at the header, line and bid factor.          Analyze Total         Analyze Total         Analyze Total         Analyze Total         Analyze Total         Analyze Total         Analyze Total         Analyze Total         Analyze Total         Analyze Total         Analyze Total         Analyze Total         Analyze Total         Analyze Total         Bid Analysis and Display Options         Analysis         Bid Analysis         Bid Analysis         Bid Analysis         Bid Analysis         Bid Analysis         Bid Analysis         Bid Analysis         Bid Analysis         Bid Analysis         Bid Analysis         Bid Analysis         Bid Analysis         Bid Anount:         100       200         000       0.000         Total Bid Anount:       100         100       200         100       0.00         100       0.00         100       0.00         100       0.00         100 </th <th>_</th> <th></th> <th></th> <th></th> <th></th> <th></th> <th></th> <th></th> <th></th>                                                                                                    | _                                                                                                    |                                                                                                    |                                                                                                    |                                                                                                    |                                                                                                    |                                                                            |                                                                      |                                                                     |               |
| attachments at the header, line and bid factor.                                                                                                    | To access an a                                                                                                    | ttachment                                                                                                    | added by                                                                                                    | a vendor. (                                                                                                    | click on                                                                                                    | attachment                                                                 | location.                                                            | You can find                                                        | d the v       |
| attachments at the header, line and bid factor.                                                                                                    | TO access and                                                                                                    |                                                                                                    | added by                                                                                                    | a venuor,                                                                                                    |                                                                                                    | attachinent                                                                |                                                                      |                                                                     |               |
| attachments at the header, line and bid factor.                                                                                                    |                                                                                                    |                                                                                                    |                                                                                                    |                                                                                                    |                                                                                                    |                                                                            |                                                                      |                                                                     |               |
| Attachments at the neader, me and blu factor.          Analyze Total       Analyze Ine         Business Unit:       Event ID:       Round:       Version:       Event Name:         41400       D0E0000043       1       2       USDA Warehouse Storage and Delivery         Event Format:       Event Type:       Currency:       End Date:       Status:       Go To:         Buy       RFx       USD       03222016 3:00PM EDT       Awarded          D       Bid Analysis and Display Options       Image: Contract Contract Content Contr                                                                                                    | attachmontea                                                                                                    | + the heade                                                                                                   | r lina and                                                                                                    | d hid facta                                                                                                    | r                                                                                                    |                                                                            |                                                                      |                                                                     |               |
| Analyze Total   Analyze Total   Analyze Total   Business Unit:   Event Type:   Currency:   Event Format:   Event Type:   Currency:   Bid Analysis and Display Options   Analysis   Bidder Name   Event Version Responded To:   1   1   2   1   2   1   2   1   2   1   2   1   2   1   2   1   2   1   2   1   2   1   2   1   2    1   2   1   2   1   2   1   2   1   2   1   2   1   2   1   2   1   2   1   2   1   2   1   2   1    1   2   1   2   1   2    1   2   1   2    1    1   2   1   1   2   1   1   2   1   2 <                                                                                                    | attachments a                                                                                                    | it the heade                                                                                                  | er, line and                                                                                                    | d bid facto                                                                                                    | r.                                                                                                    |                                                                            |                                                                      |                                                                     |               |
| Analyze Total   Analyze Total   Business Unit: Event ID:   Business Unit: Event ID:   Round: Version:   Event Format: Event Type:   Currency: End Date:   Buy RFx   USD 03/22/2016   Business Unit: Go To:   Buy RFx   USD 03/22/2016   Bid Analysis Interpretation   Bidder Name US FOODS INC   Analysis   Bidder Name US FOODS INC   Event Version Responded To: 1   1 2   2   Bid Analysis   Bid Analysis   Bid Analysis   Bid Analysis   Bid Analysis   Bid Analysis   Bid Analysis   Bid Analysis   Bid Analysis   Bid Analysis   Bid Analysis   Bid Action   Award   Reject Reason:   1   100.000   0.000   0.000   0.000   0.000   0.000   0.000   0.000   0.000   0.000   0.000   0.000   0.000   0.000   0.000   0.000   0.000   0.000   0.000   0.000   0.000   0.000   0.000   0.000   0.000   0.000   0.000   0.000 <th>accaonnentes a</th> <th>ie ene neade</th> <th>, in the arrive</th> <th></th> <th>••</th> <th></th> <th></th> <th></th> <th></th>                                                                                                    | accaonnentes a                                                                                                    | ie ene neade                                                                                                  | , in the arrive                                                                                                    |                                                                                                    | ••                                                                                                    |                                                                            |                                                                      |                                                                     |               |
| Analyze Total         Analyze Total         Analyze Total         Business Unit:       Event ID:         Revent Format:       Event TD:         Event Format:       Event Type:         Currency:       End Date:         Status:       Go To:         Buy       RFx         USD 03/22/2016 3:00PM EDT       Awarded         > Bid Analysis and Display Options       Image: Control of Control of Control                                                                                                    |                                                                                                    |                                                                                                    |                                                                                                    |                                                                                                    |                                                                                                    |                                                                            |                                                                      |                                                                     |               |
| Analyze Total   Analyze Total   Analyze Total   Business Unit:   Event ID:   Round:   Version:   Event Format:   Event Type:   Currency:   End Date:   Status:   Go To:   Buy   RFx   US FOODS INC   P Bid Analysis and Display Options     Analysis   Bidder Name   Event Version Responded To:   1   2   1   2   1   2   1   2   1   2   1   2   1   2   1    2   1   2   1   2   1   2   1   2   1   2   1   2   1   2   1   2   1   2   1   2   1   2   1   2   1   2   1    2   1   2   1   2   1   2   1   2   1   2   1   2   1   2   1   2   1    2 </th <th></th> <th></th> <th></th> <th></th> <th></th> <th></th> <th></th> <th></th> <th></th>                                                                                                    |                                                                                                    |                                                                                                    |                                                                                                    |                                                                                                    |                                                                                                    |                                                                            |                                                                      |                                                                     |               |
| Analyze Total       Analyze Line         Business Unit:       Event IV         41400       DOE0000043       1       2       USDA Warehouse Storage and Delivery         Event Format:       Event Type:       Currency:       End Date:       Status::       Go To:         Buy       RFx       USD       03/22/2016       3:00PM EDT       Awarded                                                                                                    |                                                                                                    |                                                                                                    |                                                                                                    |                                                                                                    |                                                                                                    |                                                                            |                                                                      |                                                                     |               |
| Analyze Total Analyze Line   Business Unit: Event ID:   Round: Version:   Event Format: Event Type:   Currency: End Date:   Buy RFx   USD 03/22/2016   3.00PM EDT Awarded   Image: Currency: End Date:   Buy RFx   USD 03/22/2016   3.00PM EDT Awarded   Image: Currency: End Date:   Buy RFx   USD 03/22/2016   3.00PM EDT Awarded   Image: Currency: End Date:   Bid Analysis DISplay Options   Analysis   Bidder Name US FOODS INC   Analysis 1   Image: Currency: 1   Image: Currency: 1   Image: Currency: 1   Image: Currency: 1   Image: Currency: 1   Image: Currency: 1   Image: Currency: 1   Image: Currency: 1   Image: Currency: 1   Image: Currency: 100   Image: Currency: 100   Image: Currency: 100   Image: Currency: 100   Image: Currency: 100   Image: Currency: 100   Image: Currency: 100   Image: Currency: 100   Image: Currency: 100   Image: Currency: 100   Image: Currency: 100   Image: Currency: 100                                                                                                    |                                                                                                    |                                                                                                    |                                                                                                    |                                                                                                    |                                                                                                    |                                                                            |                                                                      |                                                                     |               |
| Analyze Total       Analyze Ine         Business Unit:       Event ID:       Round:       Version:       Event Name:         41400       DOE0000043       1       2       USDA Warehouse Storage and Delivery         Event Format:       Event Type:       Currency:       End Date:       Status:       Go To:         Buy       RFx       USD       03/22/2016       3:00PM EDT       Awarded          P Bid Analysis and Display Options        Analyze Total Bid Mamber:       1       ©          Total Bid Amount:       1.00       2.00             Total Bid Amount:       1.00       2.00             Total Bid Cost       0.00       0.00       0.000             Total Bid Action       Award ♥       Reject ♥              Reject Reason:                  P Factors                                                                                                    |                                                                                                    |                                                                                                    |                                                                                                    |                                                                                                    |                                                                                                    |                                                                            |                                                                      |                                                                     |               |
| Analyze Total   Analyze Total   Analyze Total   Analyze Total   Business Unit:   Event ID::   Round:   Version:   Event Format:   Event Type:   Currency:   End Date:   Status:   Go To:   Buy   Rix   USD   03/22/2016   3:00PM EDT   Avarded                                                                                                    |                                                                                                    |                                                                                                    |                                                                                                    |                                                                                                    |                                                                                                    |                                                                            |                                                                      |                                                                     |               |
| Analyze Total   Analyze Total   Business Unit: Event ID:   Round: Version:   Event Format: Event Type:   Currency: End Date:   Buy RFX   USD 0322/2016   3.00PM EDT Awarded   P Bid Analysis US FOODS INC   Analysis   Bidder Name   Event Version Responded To:   1   2   Bid Number:   1   1   2.00   Total Bid Amount:   1.00   2.00   Total Bid Amount:   1.00   2.00   Total Bid Action   Award   Reject   Reject Reason:   Award by Percent:   100.000   Hide Bid   0   P Factors                                                                                                    | Analysis Tata                                                                                                    |                                                                                                    |                                                                                                    |                                                                                                    |                                                                                                    |                                                                            |                                                                      |                                                                     |               |
| A nalyze Tolal Analyze Line Business Unit: Event ID: Round: Version: Event Name: 41400 DOE0000043 1 2 USDA Warehouse Storage and Delivery Event Format: Event Type: Currency: End Date: Status: Go To: Buy RFx USD 03/22/2016 3:00PM EDT Awarded P Bid Analysis Bidder Name US FOODS INC LANTER DISTRIBUTING LLC Event Version Responded To: 1 C Bid Number: 1 C Bid Number: 1 C Bid Analyse Total Event Score: 100.0000 0:000 Total Header Cost 0:000 0:000 Bid Action Award Reject Add / Edit Factors United Bids C Bid Action Award P Reject C Recalculate Add / Edit Factors United Bids C Bid Attion Award C Bid Action Award C Bid Attion C Bid Action C Bid Action C                                                                                                    | Analvze Tota                                                                                                    |                                                                                                    |                                                                                                    |                                                                                                    |                                                                                                    |                                                                            |                                                                      |                                                                     |               |
| Analyze Total Analyze Line   Business Unit: Event ID: Round: Version: Event Name:   41400 DOE0000043 1 2 USDA Warehouse Storage and Delivery   Event Format: Event Type: Currency: End Date: Status: Go To:   Buy RFx USD 03/22/2016 3:00PM EDT Awarded                                                                                                    | 7 thaty20 rota                                                                                                    |                                                                                                    |                                                                                                    |                                                                                                    |                                                                                                    |                                                                            |                                                                      |                                                                     |               |
| Attaryze to tutar       Attaryze to tutar       Attaryze to tutar       Attaryze to tutar         Business Unit:       Event ID:       Round:       Version:       Event Name:         41400       DOE00000043       1       2       USDA Warehouse Storage and Delivery         Event Format:       Event Type:       Currency:       End Date:       Status:       Go To:         Buy       RFx       USD       03/22/2016       Awarded          Analysis       Bid Analysis and Display Options       LANTER DISTRIBUTING LLC       2         Bid der Name       US FOODS INC       LANTER DISTRIBUTING LLC       2         Event Version Responded To:       1       2        2         Bid Mumber:       1.00       2.00            Total Bid Acount:       1.00       0.00            Total Bid Cost       0.00       0.000             Total Bid Action       Award       Reject              Reject Reason:             <                                                                                                    | -                                                                                                    |                                                                                                    |                                                                                                    |                                                                                                    |                                                                                                    |                                                                            |                                                                      |                                                                     |               |
| Business Unit:       Event ID:       Round:       Version:       Event Name:         41400       DOE0000043       1       2       USDA Warehouse Storage and Delivery         Event Format:       Event Type:       Currency:       End Date:       Status:       Go To:         Buy       RFx       USD       03/22/2016       3:00PM EDT       Awarded          P Bid Analysis       ad Display Options       LANTER DISTRIBUTING LLC       Z         Analysis       US FOODS INC       1       ©          Bid Mumber:       1       Q       1       ©         Total Bid Amount:       1.00       2.00           Total Bid Cost       0.00       0.00           Total Bid Cost       0.00       0.000           Total Bid Cost       0.00       0.000           Total Bid Cost       0.00       0.000           Total Header Cost       0.00       0.000           Bid Action       Award       Reject            P Factors       Inhinde Bids                                                                                                    |                                                                                                    | ·                                                                                                    |                                                                                                    |                                                                                                    |                                                                                                    |                                                                            |                                                                      |                                                                     |               |
| Business Unit:       Event ID:       Round:       Version:       Event Name:         41400       DOE0000043       1       2       USDA Warehouse Storage and Delivery         Event Format:       Event Type:       Currency:       End Date:       Status:       Go To:         Buy       RFx       USD       03/22/2016 3:00PM EDT       Awarded          > Bid Analysis       and Display Options       Analysis           Analysis       Bidder Name       US FOODS INC       LANTER DISTRIBUTING LLC          Event Version Responded To:       1       2           Bid Number:       1       1       ?           Total Bid Cost       0.00       0.00            Total Header Cost       0.00       0.00            Bid Action       Award       Reject             Reject Reason:                Bid Action       Award                                                                                                    | Analyze Total                                                                                                    | Analyze Line                                                                                                  |                                                                                                    |                                                                                                    |                                                                                                    |                                                                            |                                                                      |                                                                     |               |
| 41400       DOE0000043       1       2       USDA Warehouse Storage and Delivery         Event Format:       Event Type:       Currency:       End Date:       Status:       Go To:         Buy       RFx       USD       03/22/2016       3:00PM EDT       Awarded                                                                                                    | Analyze Total                                                                                                    | Analyze Line                                                                                                  |                                                                                                    |                                                                                                    |                                                                                                    |                                                                            |                                                                      |                                                                     |               |
| 41400       DOE0000043       1       2       USDA Warehouse Storage and Delivery         Event Format:       Event Type:       Currency:       End Date:       Status:       Go To:         Buy       RFx       USD       03/22/2016       3:00PM EDT       Awarded          P Bid Analysis       and Display Options       Analysis       Event Version Responded To:       1            Bid Number:       1       0       2.00             Total Bid Amount:       1.00       2.00             Total Bid Cost       0.00       0.00             Total Bid Cost       0.00       0.00             Total Bid Cost       0.00       0.00             Total Header Cost       0.00       0.000             Bid Action       Award       Reject              P Factors <th>Analyze Total<br/>Business Unit:</th> <th>Analyze Line</th> <th>Round:</th> <th>Version</th> <th></th> <th>Event Name:</th> <th></th> <th></th> <th></th>                                                                                                    | Analyze Total<br>Business Unit:                                                                                                    | Analyze Line                                                                                                  | Round:                                                                                                    | Version                                                                                                    |                                                                                                    | Event Name:                                                                |                                                                      |                                                                     |               |
| Event Format: Event Type: Currency: End Date: Status: Go To:   Buy RFx USD 03/22/2016 3:00PM EDT Awarded   P Bid Analysis   Bidder Name   U S FOODS INC LANTER DISTRIBUTING LLC   Event Version Responded To: 1   1 2   Bid Number: 1   1 1   7otal Bid Cost 0.00   1 0   2 100.000   1 0   1 0   1 0   1 0   1 0   1 0   1 0   1 1   1 0   1 0   1 0   1 0   1 0   1 0   1 0   1 0   1 0   1 0   1 0   1 0   1 0   1 0   1 0   1 0   1 0   1 0   1 0   1 0   1 0   1 0   1 0   1 0   1 0   1 0   1 0   1 0   1 0   1 0   1 0   1 0   1 0   1 0                                                                                                    | Analyze Total<br>Business Unit:                                                                                                    | Analyze Line<br>Event ID:                                                                                     | Round:                                                                                                    | Version:                                                                                                    |                                                                                                    | Event Name:                                                                |                                                                      |                                                                     |               |
| Event rotinat. Event type: Cuttenty. End Date: Status: Go to:   Buy RFx USD 03/22/2016 3:00PM EDT Awarded   Analysis   Bidder Name U S FOODS INC LANTER DISTRIBUTING LLC   Event Version Responded To: 1 2   Bid Number: 1 2   Total Bid Analysis 0.00   Total Bid Analysis 0.00   Total Bid Anaunt: 1.00   1 2   Bid Vumber: 1   1 2   Bid Action 0.00   Not LowBid QS   Award V Reject V   Reject Reason: Not LowBid QS   Award V Reject V   Reject Reason: 0.00   Hede Bid 0   P Factors Vanide Bids                                                                                                    | Analyze Total<br>Business Unit:<br>41400                                                                                                    | Analyze Line<br>Event ID:<br>DOE0000043                                                                       | Round:<br>1                                                                                                    | Version:<br>2                                                                                                    |                                                                                                    | Event Name:<br>USDA Warehouse \$                                           | Storage and Delivery                                                 | у                                                                   |               |
| Buy       RFx       USD       03/22/2016       3:00PM EDT       Awarded                                                                                                    | Analyze Total<br>Business Unit:<br>41400                                                                                                    | Analyze Line<br>Event ID:<br>DOE0000043                                                                       | Round:<br>1                                                                                                    | Version:<br>2                                                                                                    |                                                                                                    | Event Name:<br>USDA Warehouse S                                            | Storage and Delivery                                                 | у.                                                                  |               |
| > Bid Analysis and Display Options     Analysis   Bidder Name   Event Version Responded To:   1   2   Bid Number:   1   1   2   Bid Number:   1   1   2   Bid Number:   1   1   2   Bid Number:   1   1   2   Bid Number:   1   1   2   Bid Analyze Total   Analyze Line                                                                                                    | Analyze Total<br>Business Unit:<br>41400<br>Event Format:                                                                                                    | Analyze Line<br>Event ID:<br>DOE0000043<br>Event Type:                                                        | Round:<br>1<br>Currency:                                                                                                    | Version:<br>2<br>End Date:                                                                                                    |                                                                                                    | Event Name:<br>USDA Warehouse S<br>Status:                                 | Storage and Deliver                                                  | у<br>:                                                              |               |
| Analysis         Bidder Name       U S FOODS INC         Event Version Responded To:       1         1       2         Bid Number:       1         1       0         1       0         1       0         1       0         1       0         1       0         1       0         1       0         1       0         1       0         1       0         1       0         1       0         1       0         1       0         1       0         1       0         1       0         1       0         1       0         1       0         1       0         1       0         1       0         1       0         1       0         1       0         1       0         1       0         1       0         1       0         1       0         1                                                                                                    | Analyze Total<br>Business Unit:<br>41400<br>Event Format:<br>Buy                                                                                                    | Analyze Line<br>Event ID:<br>DOE0000043<br>Event Type:                                                        | Round:<br>1<br>Currency:                                                                                                    | Version:<br>2<br>End Date:                                                                                                    |                                                                                                    | Event Name:<br>USDA Warehouse S<br>Status:                                 | Storage and Delivery<br>Go To:                                       | у                                                                   |               |
| Analysis         Bidder Name       U S FOODS INC       LANTER DISTRIBUTING LLC         Event Version Responded To:       1       2         Bid Number:       1       2         Total Bid Amount:       1.00       2.00         Total Bid Cost       0.00       0.00         Total Bid Cost       0.00       0.000         Total Event Score:       100.0000       0.000         Total Header Cost       0.00       0.000         Total Header Score:       0.0000       0.0000         Bid Action       Award V       Reject V         Reject Reason:       NOT LOWBIG X       X         Award by Percent:       100.0000       X         I Vertee       Add / Edit Factors       Unfride Bids       >>>>>>>>>>>>>>>>>>>>>>>>>>>>>>                                                                                                    | Anatyze Total<br>Business Unit:<br>41400<br>Event Format:<br>Buy                                                                                                    | Analyze Line<br>Event ID:<br>DOE0000043<br>Event Type:<br>RFx                                                 | Round:<br>1<br>Currency:<br>USD                                                                                                    | Version:<br>2<br>End Date:<br>03/22/2016 3:0                                                                                                   | 00PM EDT                                                                                                    | Event Name:<br>USDA Warehouse S<br>Status:<br>Awarded                      | Storage and Delivery<br>Go To:<br>                                   | y<br>:                                                              |               |
| Analysis   Bidder Name   Event Version Responded To:   1   2   Bid Number:   1   1   1   1   2.00   Total Bid Amount:   100   2.00   Total Bid Cost   0.00   0.00   0.00   0.00   1   0   2.00   Total Bid Cost   0.00   0.00   0.00   0.00   0.00   0.00   0.00   0.00   0.00   0.000   0.000   0.000   0.000   0.000   0.000   0.000   0.000   0.000   0.000   0.000   0.000   0.000   0.000   0.000   0.000   0.000   0.000   0.000   0.000   0.000   0.000   0.000   Bid Action   Reject Reason:   Award by Percent:   100.000   Hide Bid   0   P Factors   Reciaculate   Add / Edit Factors   Unhinde Bids   Save   A Return to Search   Analyze Total   Analyze Line                                                                                                    | Analyze Total<br>Business Unit:<br>41400<br>Event Format:<br>Buy<br>▷ Bid Analysis and I                                                                                                    | Analyze Line<br>Event ID:<br>DOE0000043<br>Event Type:<br>RFx<br>Display Options                              | Round:<br>1<br>Currency:<br>USD                                                                                                    | Version:<br>2<br>End Date:<br>03/22/2016 3:0                                                                                                   | 00PM EDT                                                                                                    | Event Name:<br>USDA Warehouse S<br>Status:<br>Awarded                      | Storage and Delivery<br>Go To:                                       | y<br>:                                                              |               |
| Bidder Name       U S FOODS INC       LANTER DISTRIBUTING LLC         Event Version Responded To:       1       2         Bid Number:       1       2         Total Bid Amount:       1.00       2.00         Total Bid Cost       0.00       0.00         Total Bid Cost       0.00       0.000         Total Header Cost       0.00       0.00         Total Header Score:       0.0000       0.000         Total Header Score:       0.0000       0.000         Bid Action       Award ▼       Reject ▼         Reject Reason:       100.000       0.000         Award by Percent:       100.000       0.000         Hide Bid       -       -         ▷ Factors       Untride Bids       <                                                                                                    | Analyze Total<br>Business Unit:<br>41400<br>Event Format:<br>Buy<br>▷ Bid Analysis and I                                                                                                    | Analyze Line<br>Event ID:<br>DOE0000043<br>Event Type:<br>RFx<br>Display Options                              | Round:<br>1<br>Currency:<br>USD                                                                                                    | Version:<br>2<br>End Date:<br>03/22/2016 3:(                                                                                                   | 00PM EDT                                                                                                    | Event Name:<br>USDA Warehouse S<br>Status:<br>Awarded                      | Storage and Delivery<br>Go To:                                       | y<br>:                                                              |               |
| Bidder Name       US FOODS INC       LANTER DISTRIBUTING LLC         Event Version Responded To:       1       2         Bid Number:       1       2         Total Bid Amount:       1.00       2.00         Total Bid Amount:       1.00       0.00         Total Event Score:       100.0000       0.000         Total Header Cost       0.00       0.00         Total Header Score:       0.000       0.000         Bid Action       Award ▼       Reject ▼         Reject Reason:       NOT LOWBIL S       S         Award by Percent:       100.000       S         Ivide Bid                                                                                                    | Analyze Total<br>Business Unit:<br>41400<br>Event Format:<br>Buy<br>▷ Bid Analysis and I<br>Analysis                                                                                                    | Analyze Line<br>Event ID:<br>DOE0000043<br>Event Type:<br>RFx<br>Display Options                              | Round:<br>1<br>Currency:<br>USD                                                                                                    | Version:<br>2<br>End Date:<br>03/22/2016 3:0                                                                                                   | 00PM EDT                                                                                                    | Event Name:<br>USDA Warehouse S<br>Status:<br>Awarded                      | Storage and Deliven<br>Go To:                                        | y<br>:                                                              |               |
| Event Version Responded To: 1   Bid Number: 1   Total Bid Amount: 1.00   2.00   Total Bid Cost 0.00   0.00 0.00   Total Event Score: 100.0000   0.00 0.00   Total Header Cost 0.00   0.00 0.00   Total Header Score: 0.0000   0.000 0.000   Bid Action Award V   Reject Reason: NOT LOWBIG VER   Award by Percent: 100.000   Hide Bid -   > Factors Onhide Bids   Recalculate Add / Edit Factors   Onhide Bids <                                                                                                    | Analyze Total<br>Business Unit:<br>41400<br>Event Format:<br>Buy<br>▷ Bid Analysis and I<br>Analysis                                                                                                    | Analyze Line<br>Event ID:<br>DOE0000043<br>Event Type:<br>RFx<br>Display Options                              | Round:<br>1<br>Currency:<br>USD                                                                                                    | Version:<br>2<br>End Date:<br>03/22/2016 3:0                                                                                                   | 00PM EDT                                                                                                    | Event Name:<br>USDA Warehouse S<br>Status:<br>Awarded                      | Storage and Delivery<br>Go To:<br>                                   | y<br>:                                                              |               |
| Event version responded To. 1   Bid Number: 1   Total Bid Amount: 1.00   1.00 2.00   Total Bid Cost 0.00   0.00 0.000   Total Header Cost 0.00   0.00 0.000   Total Header Score: 0.000   0.000 0.000   Bid Action Award ♥   Reject Reason: NOT LOWBIG ♥   Award by Percent: 100.000   Hide Bid □   ▷ Factors   Caluate Add / Edit Factors   Unhide Bids <                                                                                                    | Analyze Total<br>Business Unit:<br>41400<br>Event Format:<br>Buy<br>▷ Bid Analysis and I<br>Analysis<br>Bidder Name                                                                                                    | Analyze Line<br>Event ID:<br>DOE0000043<br>Event Type:<br>RFX<br>Display Options                              | Round:<br>1<br>Currency:<br>USD                                                                                                    | Version:<br>2<br>End Date:<br>03/22/2016 3:(                                                                                                   | 00PM EDT                                                                                                    | Event Name:<br>USDA Warehouse S<br>Status:<br>Awarded                      | Storage and Delivery<br>Go To:<br>                                   | y<br>:                                                              |               |
| Bid Number:       1       Image: Constraint of the search of the search of the                                                                                                    | Analyze Total<br>Business Unit:<br>41400<br>Event Format:<br>Buy<br>▷ Bid Analysis and I<br>Analysis<br>Bidder Name<br>Event Version Port                                                                                                    | Analyze Line<br>Event ID:<br>DOE0000043<br>Event Type:<br>RFx<br>Display Options                              | Round:<br>1<br>Currency:<br>USD                                                                                                    | Version:<br>2<br>End Date:<br>03/22/2016 3:0                                                                                                   | LANTER                                                                                                    | Event Name:<br>USDA Warehouse S<br>Status:<br>Awarded                      | Storage and Delivery<br>Go To:<br>                                   | y<br>:                                                              |               |
| Total Bid Amount: 1.00 2.00   Total Bid Cost 0.00 0.00   Total Event Score: 100.0000 0.000   Total Header Cost 0.00 0.00   Total Header Score: 0.0000 0.000   Bid Action Award V Reject V   Reject Reason: NOT LOWBIQ P   Award by Percent: 100.000   Hide Bid -   D Factors -                                                                                                    | Analyze Total<br>Business Unit:<br>41400<br>Event Format:<br>Buy<br>D Bid Analysis and I<br>Analysis<br>Bidder Name<br>Event Version Resp                                                                                                    | Analyze Line<br>Event ID:<br>DOE0000043<br>Event Type:<br>RFx<br>Display Options                              | Round:<br>1<br>Currency:<br>USD<br>USF<br>1                                                                                                    | Version:<br>2<br>End Date:<br>03/22/2016 3:0                                                                                                   | LANTER                                                                                                    | Event Name:<br>USDA Warehouse S<br>Status:<br>Awarded                      | Storage and Delivery<br>Go To:<br>                                   | y<br>:                                                              |               |
| Total Bid Amount:       1.00       2.00         Total Bid Cost       0.00       0.00         Total Event Score:       100.0000       0.000         Total Header Cost       0.00       0.00         Total Header Score:       0.0000       0.0000         Bid Action       Award       Reject         Reject Reason:       NOT LOWBIG ♀         Award by Percent:       100.000         Hide Bid       □         ▷       Factors         Recalculate       Add / Edit Factors         Ønhide Bids       <                                                                                                    | Analyze Total<br>Business Unit:<br>41400<br>Event Format:<br>Buy<br>D Bid Analysis and I<br>Analysis<br>Bidder Name<br>Event Version Resp.<br>Bid Number:                                                                                                    | Analyze Line<br>Event ID:<br>DOE0000043<br>Event Type:<br>RFx<br>Display Options                              | Round:<br>1<br>Currency:<br>USD<br>USF<br>1                                                                                                    | Version:<br>2<br>End Date:<br>03/22/2016 3:0                                                                                                   | LANTER                                                                                                    | Event Name:<br>USDA Warehouse S<br>Status:<br>Awarded                      | Storage and Deliven<br>Go To:<br>                                    | у<br>:                                                              |               |
| I.ov       2.0v         Total Bid Cost       0.00       0.00         Total Event Score:       100.0000       0.000         Total Header Cost       0.00       0.00         Total Header Score:       0.0000       0.000         Bid Action       Award       Reject         Reject Reason:       NOT LOWBIQ         Award by Percent:       100.000         Hide Bid       Image: Cost Cost Cost Cost Cost Cost Cost Cost                                                                                                    | Analyze Total<br>Business Unit:<br>41400<br>Event Format:<br>Buy<br>> Bid Analysis and I<br>Analysis<br>Bidder Name<br>Event Version Resp<br>Bid Number:                                                                                                    | Analyze Line<br>Event ID:<br>DOE0000043<br>Event Type:<br>RFx<br>Display Options                              | Round:<br>1<br>Currency:<br>USD<br>USF<br>1<br>1                                                                                                    | Version:<br>2<br>End Date:<br>03/22/2016 3:0                                                                                                   | LANTER                                                                                                    | Event Name:<br>USDA Warehouse S<br>Status:<br>Awarded                      | Storage and Delivery<br>Go To:<br>                                   | y<br>:                                                              |               |
| Total Bid Cost       0.00       0.00         Total Event Score:       100.0000       0.0000         Total Header Cost       0.00       0.00         Total Header Score:       0.0000       0.0000         Bid Action       Award       Reject         Reject Reason:       NOT LOWBIL       NOT LOWBIL         Award by Percent:       100.000       Image: Score Score Scor                                                                                                    | Analyze Total<br>Business Unit:<br>41400<br>Event Format:<br>Buy<br>▷ Bid Analysis and I<br>Analysis<br>Bidder Name<br>Event Version Resp<br>Bid Number:<br>Total Pid Amount:                                                                                                    | Analyze Line<br>Event ID:<br>DOE0000043<br>Event Type:<br>RFx<br>Display Options                              | Round:<br>1<br>Currency:<br>USD<br>USF<br>1<br>1                                                                                                    | Version:<br>2<br>End Date:<br>03/22/2016 3:0                                                                                                   | LANTER                                                                                                    | Event Name:<br>USDA Warehouse S<br>Status:<br>Awarded                      | Storage and Delivery<br>Go To:<br>                                   | у<br>:                                                              |               |
| Total Event Score: 100.0000   Total Header Cost 0.00   0.00 0.000   Total Header Score: 0.0000   0.0000 0.0000   Bid Action   Reject Reason: NOT LOWBIG S   Award by Percent: 100.000   Hide Bid Image: Consection of the bids     P Factors     Recalculate   Add / Edit Factors     Unhide Bids     Save   A Return to Search     Analyze Total   Analyze Line                                                                                                    | Analyze Total<br>Business Unit:<br>41400<br>Event Format:<br>Buy<br>b Bid Analysis and I<br>Analysis<br>Bidder Name<br>Event Version Resp<br>Bid Number:<br>Total Bid Amount:                                                                                                    | Analyze Line<br>Event ID:<br>DOE0000043<br>Event Type:<br>RFx<br>Display Options                              | Round:<br>1<br>Currency:<br>USD<br>USF<br>1<br>1<br>1                                                                                                    | Version:<br>2<br>End Date:<br>03/22/2016 3:0                                                                                                   | 00PM EDT<br>LANTER  <br>2<br>1<br>2.00                                                                                                    | Event Name:<br>USDA Warehouse S<br>Status:<br>Awarded                      | Storage and Delivery<br>Go To:<br>                                   | y<br>:                                                              |               |
| Total Event Score:       100.000       0.000         Total Header Cost       0.00       0.00         Total Header Score:       0.0000       0.0000         Bid Action       Award       Reject         Reject Reason:       NOT LOWBIG       NOT LOWBIG         Award by Percent:       100.000       Image: Control of the second second secon                                                                                                    | Analyze Total<br>Business Unit:<br>41400<br>Event Format:<br>Buy<br>> Bid Analysis and I<br>Analysis<br>Bidder Name<br>Event Version Resp<br>Bid Number:<br>Total Bid Amount:<br>Total Bid Cost                                                                                                    | Analyze Line<br>Event ID:<br>DOE0000043<br>Event Type:<br>RFx<br>Display Options                              | Round:<br>1<br>Currency:<br>USD<br>USF<br>1<br>1<br>1.00<br>0.00                                                                                                    | Version:<br>2<br>End Date:<br>03/22/2016 3:(                                                                                                   | 00PM EDT                                                                                                    | Event Name:<br>USDA Warehouse S<br>Status:<br>Awarded                      | Storage and Delivery<br>Go To:<br>                                   | y<br>:                                                              |               |
| Total Header Cost 0.00 0.00   Total Header Score: 0.0000   Bid Action   Award Award     Reject Reason:   Award by Percent:   100.000     Hide Bid     P Factors     Recalculate   Add / Edit Factors     Unhide Bids     <                                                                                                    | Analyze Total<br>Business Unit:<br>41400<br>Event Format:<br>Buy<br>b Bid Analysis and I<br>Analysis<br>Bidder Name<br>Event Version Resp<br>Bid Number:<br>Total Bid Amount:<br>Total Bid Cost                                                                                                    | Analyze Line<br>Event ID:<br>DOE0000043<br>Event Type:<br>RFx<br>Display Options                              | Round:<br>1<br>Currency:<br>USD<br>USF<br>1<br>1<br>1.00<br>0.00                                                                                                    | Version:<br>2<br>End Date:<br>03/22/2016 3:0                                                                                                   | 00PM EDT<br>LANTER<br>2<br>1<br>2.00<br>0.00                                                                                                    | Event Name:<br>USDA Warehouse S<br>Status:<br>Awarded                      | Storage and Delivery<br>Go To:<br>                                   | y<br>:                                                              |               |
| I total Header Score: 0.00 0.00   Total Header Score: 0.0000   Bid Action Award Y   Reject Reason: NOT LOWBIL Score   Award by Percent: 100.000   Hide Bid Image: Score Score Scor                                                                                                    | Analyze Total<br>Business Unit:<br>41400<br>Event Format:<br>Buy<br>> Bid Analysis and I<br>Analysis<br>Bidder Name<br>Event Version Resp<br>Bid Number:<br>Total Bid Amount:<br>Total Bid Amount:<br>Total Bid Cost<br>Total Event Score:                                                                                                    | Analyze Line<br>Event ID:<br>DOE0000043<br>Event Type:<br>RFx<br>Display Options                              | Round:<br>1<br>Currency:<br>USD<br>USF<br>1<br>1<br>1.00<br>0.00<br>100.                                                                                                    | Version:<br>2<br>End Date:<br>03/22/2016 3:(                                                                                                   | LANTER  <br>2<br>1<br>2.00<br>0.00<br>0.0000                                                                                                    | Event Name:<br>USDA Warehouse S<br>Status:<br>Awarded                      | Storage and Deliven<br>Go To:<br>                                    | y<br>:                                                              |               |
| Total Header Score: 0.0000   Bid Action Award   Reject Reason: NOT LOWBIL   Award by Percent: 100.000   Hide Bid -   > Factors -   Recalculate Add / Edit Factors   Unhide Bids <                                                                                                    | Analyze Total<br>Business Unit:<br>41400<br>Event Format:<br>Buy<br>b Bid Analysis and I<br>Analysis<br>Bidder Name<br>Event Version Resp.<br>Bid Number:<br>Total Bid Amount:<br>Total Bid Cost<br>Total Bid Cost<br>Total Header Core:                                                                                                    | Analyze Line<br>Event ID:<br>DOE0000043<br>Event Type:<br>RFx<br>Display Options                              | Round:<br>1<br>Currency:<br>USD<br>USF<br>1<br>1<br>1.<br>1.00<br>0.00<br>100.                                                                                                    | Version:<br>2<br>End Date:<br>03/22/2016 3:0                                                                                                   | 00PM EDT<br>LANTER 1<br>2<br>1<br>2.00<br>0.00<br>0.0000                                                                                                    | Event Name:<br>USDA Warehouse S<br>Status:<br>Awarded                      | Storage and Delivery<br>Go To:<br>                                   | y<br>:                                                              |               |
| Bid Action Award   Reject Reason:   Award by Percent:   100.000   Hide Bid   Factors     Reciaculate   Add / Edit Factors     Untride Bids     Save   Return to Search     Analyze Total   Analyze Line                                                                                                    | Analyze Total<br>Business Unit:<br>41400<br>Event Format:<br>Buy<br>I> Bid Analysis and I<br>Analysis<br>Bidder Name<br>Event Version Resp<br>Bid Number:<br>Total Bid Amount:<br>Total Bid Amount:<br>Total Bid Cost<br>Total Event Score:<br>Total Header Cost                                                                                                    | Analyze Line<br>Event ID:<br>DOE0000043<br>Event Type:<br>RFx<br>Display Options                              | Round:<br>1<br>Currency:<br>USD<br>USF<br>1<br>1<br>1.00<br>0.00<br>100.<br>0.00                                                                                                    | Version:<br>2<br>End Date:<br>03/22/2016 3:(<br>FOODS INC<br>©                                                                                 | LANTER  <br>2<br>1<br>2.00<br>0.00<br>0.0000<br>0.000                                                                                                    | Event Name:<br>USDA Warehouse S<br>Status:<br>Awarded                      | Storage and Delivery<br>Go To:<br>                                   | y<br>:                                                              |               |
| Bid Action Award   Reject   Reject Reason:   Award by Percent:   100.000   Hide Bid   > Factors     Recalculate   Add / Edit Factors     Unhide Bids     Save   Return to Search     Analyze Total   Analyze Line                                                                                                    | Analyze Total<br>Business Unit:<br>41400<br>Event Format:<br>Buy<br>▷ Bid Analysis and I<br>Analysis<br>Bidder Name<br>Event Version Resp<br>Bid Number:<br>Total Bid Amount:<br>Total Bid Amount:<br>Total Bid Cost<br>Total Header Cost                                                                                                    | Analyze Line<br>Event ID:<br>DOE0000043<br>Event Type:<br>RFx<br>Display Options                              | Round:<br>1<br>Currency:<br>USD<br>USF<br>1<br>1<br>1<br>100<br>0.00<br>100.<br>0.00                                                                                                    | Version:<br>2<br>End Date:<br>03/22/2016 3:0                                                                                                   | 00PM EDT<br>LANTER 1<br>2<br>1<br>2.00<br>0.00<br>0.000<br>0.000<br>0.000<br>0.000                                                                                                    | Event Name:<br>USDA Warehouse S<br>Status:<br>Awarded                      | Storage and Delivery<br>Go To:<br>                                   | y<br>:                                                              |               |
| Bid Action Award   Reject Reject   Reject Reason: NOT LOWBIL   Award by Percent: 100.000   Hide Bid                                                                                                    | Analyze Total<br>Business Unit:<br>41400<br>Event Format:<br>Buy<br>b Bid Analysis and I<br>Analysis<br>Bidder Name<br>Event Version Resp<br>Bid Number:<br>Total Bid Amount:<br>Total Bid Amount:<br>Total Bid Cost<br>Total Event Score:<br>Total Header Cost<br>Total Header Score:                                                                                                    | Analyze Line<br>Event ID:<br>DOE0000043<br>Event Type:<br>RFX<br>Display Options                              | Round:<br>1<br>Currency:<br>USD<br>UST<br>1<br>1<br>1.00<br>0.00<br>100.<br>0.00<br>0.00                                                                                                    | Version:<br>2<br>End Date:<br>03/22/2016 3:0                                                                                                   | 00PM EDT<br>2<br>1<br>2.00<br>0.00<br>0.0000<br>0.0000<br>0.0000                                                                                                    | Event Name:<br>USDA Warehouse S<br>Status:<br>Awarded                      | Storage and Delivery<br>Go To:<br>                                   | У<br>:                                                              |               |
| Reject Reason:   Award by Percent:   100.000   Hide Bid   > Factors     Recalculate   Add / Edit Factors     Unnide Bids     Save   A Return to Search     Analyze Total   Analyze Line                                                                                                    | Analyze Total<br>Business Unit:<br>41400<br>Event Format:<br>Buy<br>▷ Bid Analysis and I<br>Analysis<br>Bidder Name<br>Event Version Resp<br>Bid Number:<br>Total Bid Amount:<br>Total Bid Amount:<br>Total Bid Cost<br>Total Header Cost<br>Total Header Cost                                                                                                    | Analyze Line<br>Event ID:<br>DOE0000043<br>Event Type:<br>RFx<br>Display Options                              | Round:<br>1<br>Currency:<br>USD<br>USF<br>1<br>1<br>1.000<br>0.000<br>0.000<br>0.000                                                                                                    | Version:<br>2<br>End Date:<br>03/22/2016 3:0<br>FOODS INC<br>0000                                                                              | 00PM EDT<br>2<br>1<br>2.00<br>0.00<br>0.000<br>0.000<br>0.000<br>0.000                                                                                                    | Event Name:<br>USDA Warehouse S<br>Status:<br>Awarded                      | Storage and Delivery<br>Go To:<br>                                   | y<br>:                                                              |               |
| Reject Reason: NOT LOWBILQ \$^Y   Award by Percent: 100.000   Hide Bid                                                                                                    | Analyze Total<br>Business Unit:<br>41400<br>Event Format:<br>Buy<br>b Bid Analysis and I<br>Analysis<br>Bidder Name<br>Event Version Resp<br>Bid Number:<br>Total Bid Amount:<br>Total Bid Amount:<br>Total Bid Cost<br>Total Event Score:<br>Total Header Cost<br>Total Header Score:                                                                                                    | Analyze Line<br>Event ID:<br>DOE0000043<br>Event Type:<br>RFX<br>Display Options                              | Round:<br>1<br>Currency:<br>USD<br>UST<br>1<br>1<br>1.00<br>0.00<br>100.<br>0.00<br>0.00                                                                                                    | Version:<br>2<br>End Date:<br>03/22/2016 3:(<br>FOODS INC<br>©<br>0000<br>000                                                                  | 00PM EDT<br>2<br>1<br>2.00<br>0.00<br>0.000<br>0.000<br>0.000<br>0.0000                                                                                                    | Event Name:<br>USDA Warehouse S<br>Status:<br>Awarded                      | Storage and Delivery<br>Go To:<br>                                   | y<br>:                                                              |               |
| Award by Percent:   100.000   Hide Bid   Factors     Recalculate   Add / Edit Factors   Unnide Bids     Save   A Return to Search     Analyze Total   Analyze Line                                                                                                    | Analyze Total<br>Business Unit:<br>41400<br>Event Format:<br>Buy<br>> Bid Analysis and I<br>Analysis<br>Bidder Name<br>Event Version Resp<br>Bid Number:<br>Total Bid Amount:<br>Total Bid Amount:<br>Total Bid Cost<br>Total Header Cost<br>Total Header Score:<br>Bid Action                                                                                                    | Analyze Line<br>Event ID:<br>DOE0000043<br>Event Type:<br>RFx<br>Display Options                              | Round:<br>1<br>Currency:<br>USD<br>USF<br>1<br>1<br>1.00<br>0.00<br>100.<br>0.00<br>0.00<br>Awa                                                                                                    | Version:<br>2<br>End Date:<br>03/22/2016 3:0<br>FOODS INC<br>©<br>0000                                                                         | 00PM EDT<br>2<br>1<br>2.00<br>0.00<br>0.000<br>0.000<br>0.000<br>Reject                                                                                                    | Event Name:<br>USDA Warehouse S<br>Status:<br>Awarded                      | Storage and Delivery<br>Go To:<br>                                   | y<br>:                                                              |               |
| Award by Percent: 100.000   Hide Bid                                                                                                    | Analyze Total<br>Business Unit:<br>41400<br>Event Format:<br>Buy<br>b Bid Analysis and I<br>Analysis<br>Bidder Name<br>Event Version Resp<br>Bid Number:<br>Total Bid Amount:<br>Total Bid Amount:<br>Total Bid Actor<br>Total Header Cost<br>Total Header Score:<br>Bid Action<br>Boiot Saccore                                                                                                    | Analyze Line<br>Event ID:<br>DOE0000043<br>Event Type:<br>RFX<br>Display Options                              | Round:<br>1<br>Currency:<br>USD<br>USF<br>1<br>1<br>1<br>1.00<br>0.00<br>100.<br>0.00<br>0.00<br>0.00<br>Awa                                                                                                    | Version:<br>2<br>End Date:<br>03/22/2016 3:(<br>FOODS INC<br>©<br>0000<br>000<br>000                                                           | 00PM EDT<br>2<br>1<br>2.00<br>0.00<br>0.000<br>0.000<br>0.000<br>0.000<br>0.000<br>0.000<br>0.000                                                                                                    | Event Name:<br>USDA Warehouse S<br>Status:<br>Awarded                      | Storage and Delivery<br>Go To:<br>                                   | y<br>:                                                              |               |
| Hide Bid    Factors  Recalculate Add / Edit Factors Unitide Bids    Recalculate Add / Edit Factors Unitide Bids    Add / Edit Factors Unitide Bids    Add / Edit Factors Unitide Bids                                                                                                    | Analyze Total<br>Business Unit:<br>41400<br>Event Format:<br>Buy<br>▷ Bid Analysis and I<br>Analysis<br>Bidder Name<br>Event Version Resp<br>Bid Number:<br>Total Bid Amount:<br>Total Bid Amount:<br>Total Bid Cost<br>Total Event Score:<br>Total Header Cost<br>Total Header Score:<br>Bid Action<br>Reject Reason:                                                                                                    | Analyze Line<br>Event ID:<br>DOE0000043<br>Event Type:<br>RFx<br>Display Options                              | Round:<br>1<br>Currency:<br>USD<br>USF<br>1<br>1<br>1<br>1.00<br>0.00<br>100.<br>0.00<br>Awa                                                                                                    | Version:<br>2<br>End Date:<br>03/22/2016 3:0<br>FOODS INC<br>©<br>0000<br>000                                                                  | 00PM EDT<br>LANTER 1<br>2<br>1<br>2.00<br>0.000<br>0.000<br>0.000<br>0.0000<br>Reject<br>NOT LOW                                                                                                    | Event Name:<br>USDA Warehouse S<br>Status:<br>Awarded<br>DISTRIBUTING LLC  | Storage and Delivery<br>Go To:<br>                                   | y<br>                                                               |               |
| Hide Bid   > Factors   Recalculate   Add / Edit Factors   Unhide Bids     <                                                                                                    | Analyze Total<br>Business Unit:<br>41400<br>Event Format:<br>Buy<br>b Bid Analysis and I<br>Analysis<br>Bidder Name<br>Event Version Resp<br>Bid Number:<br>Total Bid Amount:<br>Total Bid Amount:<br>Total Bid Amount:<br>Total Bid Acost<br>Total Header Cost<br>Total Header Cost<br>Total Header Score:<br>Bid Action<br>Reject Reason:<br>Award by Dercent:                                                                                     | Analyze Line<br>Event ID:<br>DOE0000043<br>Event Type:<br>RFX<br>Display Options                              | Round:<br>1<br>Currency:<br>USD<br>USF<br>1<br>1<br>1<br>1.00<br>0.00<br>100.<br>0.00<br>0.00<br>0.00<br>0.00                                                                                                    | Version:<br>2<br>End Date:<br>03/22/2016 3:(<br>FOODS INC<br>©<br>0000<br>000<br>100 000                                                       | 00PM EDT<br>2<br>1<br>2.00<br>0.00<br>0.000<br>0.000<br>0.000<br>0.000<br>Reject<br>NOT LOV                                                                                                    | Event Name:<br>USDA Warehouse S<br>Status:<br>Awarded<br>DISTRIBUTING LLC  | Storage and Delivery<br>Go To:<br>                                   | y<br>:                                                              |               |
| ▷ Factors       Recalculate     Add / Edit Factors       Uninide Bids     <                                                                                                    | Analyze Total<br>Business Unit:<br>41400<br>Event Format:<br>Buy<br>> Bid Analysis and I<br>Analysis<br>Bidder Name<br>Event Version Resp<br>Bid Number:<br>Total Bid Amount:<br>Total Bid Amount:<br>Total Bid Amount:<br>Total Bid Cost<br>Total Header Cost<br>Total Header Score:<br>Bid Action<br>Reject Reason:<br>Award by Percent:                                                                                                    | Analyze Line<br>Event ID:<br>DOE0000043<br>Event Type:<br>RFx<br>Display Options                              | Round:<br>1<br>Currency:<br>USD<br>USF<br>1<br>1<br>1<br>1.00<br>0.00<br>100.<br>0.00<br>.000<br>.0000<br>.000<br>.000<br>.000<br>.000     | Version:<br>2<br>End Date:<br>03/22/2016 3:0<br>FOODS INC<br>©<br>0000<br>100<br>100.000                                                       | 00PM EDT<br>LANTER 1<br>2<br>1<br>2.00<br>0.00<br>0.000<br>0.000<br>0.0000<br>Reject<br>NOT LOV                                                                                                    | Event Name:<br>USDA Warehouse S<br>Status:<br>Awarded                      | Storage and Delivery<br>Go To:<br>                                   | y                                                                   |               |
| <ul> <li>▷ Factors</li> <li>Recalculate</li> <li>Add / Edit Factors</li> <li>Unhide Bids</li> <li>&lt;<li>&lt;</li> <li>&gt;&gt;&gt;&gt;</li> <li>Save</li> <li>Q. Return to Search</li> <li>Analyze Total   Analyze Line</li> </li></ul>                                                                                                    | Analyze Total<br>Business Unit:<br>41400<br>Event Format:<br>Buy<br>> Bid Analysis and I<br>Analysis<br>Bidder Name<br>Event Version Resp<br>Bid Number:<br>Total Bid Amount:<br>Total Bid Amount:<br>Total Bid Amount:<br>Total Bid Action<br>Reject Reason:<br>Award by Percent:<br>Hidd Bid                                                                                                    | Analyze Line<br>Event ID:<br>DOE0000043<br>Event Type:<br>RFX<br>Display Options                              | Round:<br>1<br>Currency:<br>USD<br>UST<br>1<br>1<br>1<br>1.00<br>0.00<br>100.<br>0.00<br>0.00<br>0.00<br>0.00                                                                                                    | Version:<br>2<br>End Date:<br>03/22/2016 3:(<br>FOODS INC<br>©<br>0000<br>000<br>100.000                                                       | 00PM EDT<br>2<br>1<br>2.00<br>0.00<br>0.000<br>0.000<br>0.000<br>0.000<br>Reject                                                                                                    | Event Name:<br>USDA Warehouse S<br>Status:<br>Awarded<br>DISTRIBUTING LLC  | Storage and Delivery<br>Go To:<br>                                   | У<br>:                                                              |               |
| Recalculate     Add / Edit Factors     Unhide Bids     <     >>>>>>>>>>>>>>>>>>>>>>>>>>>>>>>>                                                                                                    | Analyze Total<br>Business Unit:<br>41400<br>Event Format:<br>Buy<br>> Bid Analysis and I<br>Analysis<br>Bidder Name<br>Event Version Resp<br>Bid Number:<br>Total Bid Amount:<br>Total Bid Amount:<br>Total Bid Amount:<br>Total Bid Amount:<br>Total Bid Cost<br>Total Header Cost<br>Total Header Cost<br>Total Header Score:<br>Bid Action<br>Reject Reason:<br>Award by Percent:<br>Hide Bid                                                     | Analyze Line<br>Event ID:<br>DOE0000043<br>Event Type:<br>RFx<br>Display Options                              | Round:<br>1<br>Currency:<br>USD<br>USF<br>1<br>1<br>1<br>1.00<br>0.00<br>100.<br>0.00<br>100.<br>0.00<br>0.00<br>0 | Version:<br>2<br>End Date:<br>03/22/2016 3:0<br>FOODS INC<br>©<br>0000<br>000                                                                  | 00PM EDT<br>LANTER 1<br>2<br>1<br>2.00<br>0.00<br>0.000<br>0.000<br>0.0000<br>Reject<br>NOT LOV                                                                                                    | Event Name:<br>USDA Warehouse S<br>Status:<br>Awarded                      | Storage and Delivery<br>Go To:<br>                                   | y                                                                   |               |
| Recalculate     Add / Edit Factors     Unhide Bids     <     >>>>>>>>>>>>>>>>>>>>>>>>>>>>>>>>                                                                                                    | Analyze Total<br>Business Unit:<br>41400<br>Event Format:<br>Buy<br>b Bid Analysis and I<br>Analysis<br>Bidder Name<br>Event Version Resp<br>Bid Number:<br>Total Bid Amount:<br>Total Bid Amount:<br>Total Bid Amount:<br>Total Bid Cost<br>Total Header Cost<br>Total Header Cost<br>Total Header Score:<br>Bid Action<br>Reject Reason:<br>Award by Percent:<br>Hide Bid                                                                          | Analyze Line<br>Event ID:<br>DOE0000043<br>Event Type:<br>RFX<br>Display Options                              | Round:<br>1<br>Currency:<br>USD<br>UST<br>1<br>1<br>1<br>1.00<br>0.00<br>100.<br>0.00<br>0.00<br>0 | Version:<br>2<br>End Date:<br>03/22/2016 3:0<br>FOODS INC<br>©<br>0000<br>000<br>100.000                                                       | 00PM EDT<br>2<br>1<br>2.00<br>0.00<br>0.000<br>0.0000<br>0.0000<br>0.0000<br>0.0000<br>0.0000<br>0.000000 | Event Name:<br>USDA Warehouse S<br>Status:<br>Awarded                      | Storage and Delivery<br>Go To:<br>                                   | y<br>:                                                              |               |
| Recaiculate     Add / Edit Factors     Unhide Bids     <     >       Save     A Return to Search       Analyze Total   Analyze Line                                                                                                    | Analyze Total<br>Business Unit:<br>41400<br>Event Format:<br>Buy<br>▷ Bid Analysis and I<br>Analysis<br>Bidder Name<br>Event Version Resp<br>Bid Number:<br>Total Bid Amount:<br>Total Bid Amount:<br>Total Bid Amount:<br>Total Bid Amount:<br>Total Header Cost<br>Total Header Cost<br>Total Header Score:<br>Bid Action<br>Reject Reason:<br>Award by Percent:<br>Hide Bid<br>▷ Factors                                                          | Analyze Line<br>Event ID:<br>DOE0000043<br>Event Type:<br>RFx<br>Display Options                              | Round:<br>1<br>Currency:<br>USD<br>USF<br>1<br>1<br>1<br>1.00<br>0.00<br>100.<br>0.00<br>0.00<br>Awa                                                                                                    | Version:<br>2<br>End Date:<br>03/22/2016 3:0<br>FOODS INC<br>©<br>0000<br>100.000                                                              | 00PM EDT<br>LANTER 1<br>2<br>1<br>2.00<br>0.00<br>0.000<br>0.000<br>0.000<br>Reject<br>NOT LOV                                                                                                    | Event Name:<br>USDA Warehouse S<br>Status:<br>Awarded<br>DISTRIBUTING LLC  | Storage and Delivery<br>Go To:<br>                                   | y                                                                   |               |
| Save Return to Search Analyze Total   Analyze Line                                                                                                    | Analyze Total<br>Business Unit:<br>41400<br>Event Format:<br>Buy<br>▷ Bid Analysis and I<br>Analysis<br>Bidder Name<br>Event Version Resp<br>Bid Number:<br>Total Bid Amount:<br>Total Bid Amount:<br>Total Bid Amount:<br>Total Bid Cost<br>Total Header Cost<br>Total Header Cost<br>Total Header Cost<br>Total Header Cost<br>Total Header Score:<br>Bid Action<br>Reject Reason:<br>Award by Percent:<br>Hide Bid<br>▷ Factors                   | Analyze Line<br>Event ID:<br>DOE0000043<br>Event Type:<br>RFX<br>Display Options<br>onded To:                 | Round:<br>1<br>Currency:<br>USD<br>UST<br>1<br>1<br>1<br>1.00<br>0.00<br>100.<br>0.00<br>0.00<br>0 | Version:<br>2<br>End Date:<br>03/22/2016 3:0<br>FOODS INC<br>©<br>0000<br>00<br>00<br>00<br>100.000                                            | 00PM EDT<br>2<br>1<br>2.00<br>0.00<br>0.000<br>0.000<br>0.000<br>0.000<br>0.000<br>0.000<br>0.000<br>0.000<br>0.000                                                                                                    | Event Name:<br>USDA Warehouse S<br>Status:<br>Awarded                      | Storage and Delivery<br>Go To:<br>                                   | y<br>:                                                              |               |
| Save Return to Search<br>Analyze Total   Analyze Line                                                                                                    | Analyze Total<br>Business Unit:<br>41400<br>Event Format:<br>Buy<br>▷ Bid Analysis and I<br>Analysis<br>Bidder Name<br>Event Version Resp.<br>Bid Number:<br>Total Bid Amount:<br>Total Bid Amount:<br>Total Bid Amount:<br>Total Bid Cost<br>Total Header Cost<br>Total Header Cost<br>Total Header Score:<br>Total Header Score:<br>Bid Action<br>Reject Reason:<br>Award by Percent:<br>Hide Bid<br>▷ Factors<br>Recalculate                      | Analyze Line<br>Event ID:<br>DOE0000043<br>Event Type:<br>RFx<br>Display Options<br>onded To:                 | Round:<br>1<br>Currency:<br>USD<br>USF<br>1<br>1<br>1<br>1.00<br>0.00<br>100.<br>0.00<br>100.<br>0.00<br>100.<br>0.00<br>100.<br>0.00<br>100.<br>0.00<br>100.<br>100.<br>1 | Version:<br>2<br>End Date:<br>03/22/2016 3:0<br>FOODS INC<br>©<br>0000<br>000<br>000<br>000<br>000<br>000<br>000                               | 00PM EDT<br>2<br>1<br>2.00<br>0.00<br>0.000<br>0.000<br>0.000<br>Reject<br>NOT LOV                                                                                                    | Event Name:<br>USDA Warehouse S<br>Status:<br>Awarded<br>DISTRIBUTING LLC  | Storage and Delivery<br>Go To:<br>                                   | y :                                                                 |               |
| Save Return to Search Analyze Total   Analyze Line                                                                                                    | Analyze Total<br>Business Unit:<br>41400<br>Event Format:<br>Buy<br>▷ Bid Analysis and I<br>Analysis<br>Bidder Name<br>Event Version Resp<br>Bid Number:<br>Total Bid Amount:<br>Total Bid Amount:<br>Total Bid Amount:<br>Total Bid Cost<br>Total Header Cost<br>Total Header Cost<br>Total Header Cost<br>Total Header Score:<br>Bid Action<br>Reject Reason:<br>Award by Percent:<br>Hide Bid<br>▷ Factors<br>Recalculate                         | Analyze Line<br>Event ID:<br>DOE0000043<br>Event Type:<br>RFX<br>Display Options<br>onded To:                 | Round:<br>1<br>Currency:<br>USD<br>UST<br>1<br>1<br>1<br>1<br>1.00<br>0.00<br>0.00<br>0.00<br>0.00<br>0.00<br>Factors                                                                                                    | Version:<br>2<br>End Date:<br>03/22/2016 3:<br>COODS INC<br>©<br>00000<br>000<br>rrd<br>100.000                                                | 00PM EDT<br>2<br>1<br>2.00<br>0.00<br>0.000<br>0.0000<br>0.0000<br>0.0000<br>0.0000<br>0.000000                                                                                                    | Event Name:<br>USDA Warehouse S<br>Status:<br>Awarded                      | Storage and Delivery<br>Go To:<br>                                   | y<br>:                                                              |               |
| Save     A Return to Search       Analyze Total   Analyze Line                                                                                                    | Analyze Total<br>Business Unit:<br>41400<br>Event Format:<br>Buy<br>D Bid Analysis and I<br>Analysis<br>Bidder Name<br>Event Version Resp.<br>Bid Number:<br>Total Bid Amount:<br>Total Bid Amount:<br>Total Bid Cost<br>Total Header Cost<br>Total Header Cost<br>Total Header Cost<br>Total Header Score:<br>Bid Action<br>Reject Reason:<br>Award by Percent:<br>Hide Bid<br>D Factors<br>Recalculate                                             | Analyze Line<br>Event ID:<br>DOE0000043<br>Event Type:<br>RFx<br>Display Options<br>onded To:                 | Round:<br>1<br>Currency:<br>USD<br>USF<br>1<br>1<br>1<br>1<br>0.00<br>0.00<br>100.<br>0.00<br>100.<br>0.00<br>100.<br>0.00<br>100.<br>0.00<br>100.<br>0.00<br>100.<br>0.00<br>100.<br>0.00<br>100.<br>0.00<br>100.<br>0.00<br>100.<br>0.00<br>100.<br>100. | Version:<br>2<br>End Date:<br>03/22/2016 3:0<br>FOODS INC<br>0000<br>000<br>Ind<br>Ind<br>Ind<br>Ind<br>Ind<br>Ind<br>Ind<br>Ind<br>Ind<br>Ind | 00PM EDT<br>2<br>1<br>2.00<br>0.00<br>0.000<br>0.000<br>0.000<br>0.0000<br>Reject<br>NOT LOV                                                                                                    | Event Name:<br>USDA Warehouse S<br>Status:<br>Awarded<br>DISTRIBUTING LLC  | Storage and Delivery<br>Go To:<br>                                   | y<br>:                                                              |               |
| Analyze Total   Analyze Line                                                                                                    | Analyze Total<br>Business Unit:<br>41400<br>Event Format:<br>Buy<br>▷ Bid Analysis and I<br>Analysis<br>Bidder Name<br>Event Version Resp<br>Bid Number:<br>Total Bid Amount:<br>Total Bid Amount:<br>Total Bid Cost<br>Total Header Cost<br>Total Header Cost<br>Total Header Cost<br>Total Header Score:<br>Bid Action<br>Reject Reason:<br>Award by Percent:<br>Hide Bid<br>▷ Factors<br>Recalculate                                              | Analyze Line<br>Event ID:<br>DOE0000043<br>Event Type:<br>RFX<br>Display Options<br>onded To:<br>Add / Edit I | Round:<br>1<br>Currency:<br>USD<br>UST<br>1<br>1<br>1<br>1<br>1<br>0.00<br>0.00<br>0.00<br>0.00<br>0.00<br>Factors                                                                                                    | Version:<br>2<br>End Date:<br>03/22/2016 3:<br>COODS INC<br>©<br>00000<br>000<br>rrd<br>100.000                                                | 00PM EDT<br>2<br>1<br>2.00<br>0.00<br>0.000<br>0.0000<br>0.0000<br>0.0000<br>0.0000<br>0.000000                                                                                                    | Event Name:<br>USDA Warehouse S<br>Status:<br>Awarded<br>DISTRIBUTING LLC  | Storage and Delivery<br>Go To:<br>                                   | y<br>:                                                              |               |
| Analyze Total   Analyze Line                                                                                                    | Analyze Total<br>Business Unit:<br>41400<br>Event Format:<br>Buy<br>b Bid Analysis and I<br>Analysis<br>Bidder Name<br>Event Version Resp<br>Bid Number:<br>Total Bid Amount:<br>Total Bid Amount:<br>Total Bid Cost<br>Total Header Cost<br>Total Header Cost<br>Total Header Cost<br>Total Header Score:<br>Bid Action<br>Reject Reason:<br>Award by Percent:<br>Hide Bid<br>b Factors<br>Recalculate                                              | Analyze Line<br>Event ID:<br>DOE0000043<br>Event Type:<br>RFx<br>Display Options<br>onded To:<br>Add / Edit I | Round:<br>1<br>Currency:<br>USD<br>USF<br>1<br>1<br>1<br>1<br>1<br>0.00<br>0.00<br>100.<br>0.00<br>0.00<br>Awa<br>Factors                                                                                                    | Version:<br>2<br>End Date:<br>03/22/2016 3:0<br>FOODS INC<br>©<br>0000<br>000<br>Ind<br>100.000                                                | 00PM EDT<br>2<br>1<br>2.00<br>0.00<br>0.000<br>0.000<br>0.000<br>0.0000<br>Reject<br>NOT LOV                                                                                                    | Event Name:<br>USDA Warehouse S<br>Status:<br>Awarded<br>DISTRIBUTING LLC  | Storage and Delivery<br>Go To:<br>                                   | y<br>:                                                              |               |
| · · · · · · · · · · · · · · · · · · ·                                                                                                    | Analyze Total<br>Business Unit:<br>41400<br>Event Format:<br>Buy<br>b Bid Analysis and I<br>Analysis<br>Bidder Name<br>Event Version Resp<br>Bid Number:<br>Total Bid Amount:<br>Total Bid Amount:<br>Total Bid Cost<br>Total Header Cost<br>Total Header Cost<br>Total Header Cost<br>Total Header Cost<br>Total Header Score:<br>Bid Action<br>Reject Reason:<br>Award by Percent:<br>Hide Bid<br>b Factors<br>Recalculate                         | Analyze Line<br>Event ID:<br>DOE0000043<br>Event Type:<br>RFX<br>Display Options<br>onded To:<br>Add / Edit I | Round:<br>1<br>Currency:<br>USD<br>UST<br>1<br>1<br>1<br>1<br>1<br>1<br>0.00<br>0.00<br>0.00<br>0.00<br>0.00<br>0.00<br>Factors                                                                                                    | Version:<br>2<br>End Date:<br>03/22/2016 3:<br>COODS INC<br>©<br>00000<br>000<br>rrd<br>100.000                                                | 00PM EDT<br>2<br>1<br>2.00<br>0.00<br>0.000<br>0.0000<br>0.000000                                                                                      | Event Name:<br>USDA Warehouse S<br>Status:<br>Awarded<br>DISTRIBUTING LLC  | Storage and Delivery<br>Go To:<br>                                   | y<br>:                                                              |               |
|                                                                                                    | Analyze Total<br>Business Unit:<br>41400<br>Event Format:<br>Buy<br>▷ Bid Analysis and I<br>Analysis<br>Bidder Name<br>Event Version Resp.<br>Bid Number:<br>Total Bid Amount:<br>Total Bid Amount:<br>Total Bid Cost<br>Total Header Cost<br>Total Header Cost<br>Total Header Cost<br>Total Header Score:<br>Bid Action<br>Reject Reason:<br>Award by Percent:<br>Hide Bid<br>▷ Factors<br>Recalculate                                             | Analyze Line<br>Event ID:<br>DOE0000043<br>Event Type:<br>RFx<br>Display Options<br>onded To:<br>Add / Edit I | Round:<br>1<br>Currency:<br>USD<br>USF<br>1<br>1<br>1<br>1<br>1<br>0.00<br>0.00<br>100.<br>0.00<br>Awa<br>Factors                                                                                                    | Version:<br>2<br>End Date:<br>03/22/2016 3:0<br>FOODS INC<br>©<br>0000<br>000<br>Ind<br>100.000                                                | 00PM EDT<br>2<br>1<br>2.00<br>0.00<br>0.000<br>0.000<br>0.000<br>0.0000<br>Reject<br>NOT LOV                                                                                                    | Event Name:<br>USDA Warehouse S<br>Status:<br>Awarded<br>DISTRIBUTING LLC  | Storage and Delivery<br>Go To:<br>                                   | y<br>:                                                              |               |
|                                                                                                    | Analyze Total<br>Business Unit:<br>41400<br>Event Format:<br>Buy<br>b Bid Analysis and I<br>Analysis<br>Bidder Name<br>Event Version Resp<br>Bid Number:<br>Total Bid Amount:<br>Total Bid Amount:<br>Total Bid Amount:<br>Total Bid Cost<br>Total Header Cost<br>Total Header Cost<br>Total Header Cost<br>Total Header Cost<br>Total Header Score:<br>Bid Action<br>Reject Reason:<br>Award by Percent:<br>Hide Bid<br>b Factors<br>Recalculate    | Analyze Line<br>Event ID:<br>DOE0000043<br>Event Type:<br>RFX<br>Display Options<br>onded To:<br>Add / Edit I | Round:<br>1<br>Currency:<br>USD<br>UST<br>1<br>1<br>1<br>1<br>1.00<br>0.00<br>100.<br>0.00<br>0.00<br>0.00<br>Factors                                                                                                    | Version:<br>2<br>End Date:<br>03/22/2016 3:0<br>FOODS INC<br>©<br>0000<br>000<br>ard<br>100.000                                                | 00PM EDT<br>2<br>1<br>2.00<br>0.00<br>0.000<br>0.000<br>0.000<br>0.000<br>0.000<br>0.000<br>0.000<br>0.000<br>0.000<br>0.000                                                                                                    | Event Name:<br>USDA Warehouse S<br>Status:<br>Awarded<br>DISTRIBUTING LLC  | Storage and Delivery<br>Go To:<br>                                   | y<br>                                                               |               |
|                                                                                                    | Analyze Total<br>Business Unit:<br>41400<br>Event Format:<br>Buy<br>D Bid Analysis and I<br>Analysis<br>Bidder Name<br>Event Version Resp<br>Bid Number:<br>Total Bid Amount:<br>Total Bid Amount:<br>Total Bid Amount:<br>Total Bid Amount:<br>Total Bid Amount:<br>Total Bid Amount:<br>Total Header Cost<br>Total Header Cost<br>Total Header Score:<br>Bid Action<br>Reject Reason:<br>Award by Percent:<br>Hide Bid<br>D Factors<br>Recalculate | Analyze Line<br>Event ID:<br>DOE0000043<br>Event Type:<br>RFX<br>Display Options<br>onded To:<br>Add / Edit I | Round:<br>1<br>Currency:<br>USD<br>USF<br>1<br>1<br>1<br>1<br>1<br>000<br>0.00<br>100.<br>0.00<br>0.00<br>0.00<br>Factors                                                                                                    | Version:<br>2<br>End Date:<br>03/22/2016 3:<br>COODS INC<br>©<br>0000<br>00<br>00<br>00<br>00<br>00<br>00<br>00<br>00<br>00<br>00<br>00        | 00PM EDT<br>2<br>1<br>2.00<br>0.00<br>0.000<br>0.000<br>0.000<br>Reject<br>NOT LOW                                                                                                    | Event Name:<br>USDA Warehouse S<br>Status:<br>Awarded<br>DISTRIBUTING LLC  | Storage and Delivery<br>Go To:<br>                                   | y<br>:<br>                                                          |               |

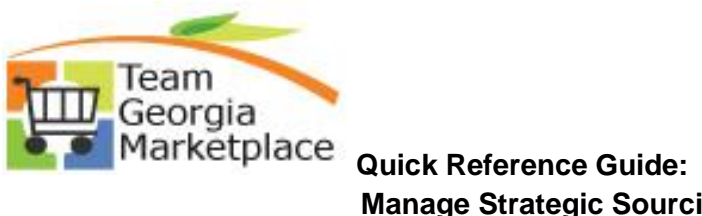

| A new page will be c<br>ORACLE <sup>®</sup> Ma<br>Managed Attachmen<br>[41400], [DOE0000043], [1                                                                                                    | ppened with all the attachments for that locat<br>anaged Attachments<br>ts<br>1], [2], [0000163450]                                                                                                    | tion.                                                                                                    |                                                                                                    | Attach : 🙀                                                                                                    |
|----------------------------------------------------------------------------------------------------|----------------------------------------------------------------------------------------------------|----------------------------------------------------------------------------------------------------|----------------------------------------------------------------------------------------------------|----------------------------------------------------------------------------------------------------|
| Managed Attachmen<br>[41400], [DOE0000043], [1                                                                                                    | <b>ts</b><br>1], [2], [0000163450]                                                                                                    |                                                                                                    |                                                                                                    |                                                                                                    |
|                                                                                                    |                                                                                                    |                                                                                                    |                                                                                                    | Attach : 🛛 📢                                                                                                    |
|                                                                                                    |                                                                                                    |                                                                                                    |                                                                                                    |                                                                                                    |
| Name                                                                                                    | Title                                                                                                    | Author                                                                                                    | Size                                                                                                    | Date 👻                                                                                                    |
| Name<br>USFOODSA2016-03-16-<br>14.35.01.569sOlv_eaxwIPZNQm                                                                                                    | Title<br>USDA_Warehouse_Storage_and_Delivery.pdf                                                                                                    | Author<br>sysadmin                                                                                                    | Size<br>44 KB                                                                                                    | Date                                                                                                    |
| Name<br>USFOODSA2016-03-16-<br>14.35.01.569sOIv eaxwIPZNQm<br>USFOODSA2016-03-16-<br>13.26.01.9.863Attachment D -E-<br>verify Affidavit letter.pdf                                                                                                    | Title           USDA_Warehouse_Storage_and_Delivery.pdf <u>IvcKZ77ea</u> Attachment_DE-verify_Affidavit_letter.pdf                                                                                                    | Author<br>sysadmin<br>sysadmin                                                                                                    | Size<br>44 KB<br>405 KB                                                                                                    | Date         ▼           2018-02-23         2018-02-23                                                                                                    |
| Name<br>USFOODSA2016-03-16-<br>13.35.01.569sOly eaxwIPZNOm<br>USFOODSA2016-03-16-<br>13.26.19.863Attachment D -E-<br>verify Afidavit letter.pdf<br>USFOODSA2016-03-16-<br>11.24.42.414Attachment F - Ct<br>17.216.xls                                                                                                    | Title       USDA_Warehouse_Storage_and_Delivery.pdf       Attachment_DE-verify_Affidavit_letter.pdf       Attachment_FCost_Worksheet02-17-16.xds                                                                                                    | Author       sysadmin       sysadmin       sysadmin       sysadmin                                                                                                    | Size<br>44 KB<br>405 KB<br>54 KB                                                                                                    | Date            2018-02-23         2018-02-23           2018-02-23         2018-02-23                                                                                          |
| Name           USF00DSA2016-03-16-           14.35.01.569sOlv eaxwIPZNOm           USF00DSA2016-03-16-           13.26.19.863Attachment D -E-           verify Affdavit letter.pdf           USF00DSA2016-03-16-           11.24.42.414Attachment F - Ct           17.16.xls           USF00DSA2016-03-16-           11.05.18.838Attachment E - M           16-16.xls                                  | Title       VsSA_Warehouse_Storage_and_Delivery.pdf       Attachment_DE-verify_Affidavit_letter.pdf       Attachment_FCost_Worksheet02-17-16.xds       andatory       Attachment_EMandatory_Response_Worksheet_02-16-16.xds                                                                                  | Author       sysadmin       sysadmin       sysadmin       sysadmin       sysadmin       sysadmin                                                                           | Size           44 KB           405 KB           54 KB           50 KB                                                                                                    | Date            2018-02-23         2018-02-23           2018-02-23         2018-02-23           2018-02-23         2018-02-23                                                  |
| Name<br>USFOODSA2016-03-16-<br>14.35.01.56980/v eaxwIPZNQm<br>USFOODSA2016-03-16-<br>13.26.19.863Attachment D -E-<br>verify Afidavik letter.pdf<br>USFOODSA2016-03-16-<br>11.24.42.414Attachment F - Ct<br>12-16.xls<br>USFOODSA2016-03-16-<br>11.05.18.838Attachment E - M<br>16-16.xls<br>USFOODSA2016-03-16-<br>11.01.32.746Attachment I -SPU<br>SP045TaxComplianceForm Page<br>(Affiliate 2.).docx | Title       VcKZZZEa     USDA_Warehouse_Storage_and_Delivery.pdf       Attachment_DE-verify_Affidavit_letter.pdf       Attachment_FCost_Worksheet02-17-16.xds       andatory       Attachment_EMandatory_Response_Worksheet02-16-16.xds       Attachment_ISPD-SP04STaxComplianceForm_Page2(Affiliate_2).docx | Author       sysadmin       sysadmin       sysadmin       sysadmin       sysadmin       sysadmin       sysadmin                                                            | Size           44 KB           405 KB           54 KB           50 KB           12 KB                                                                                                    | Date         ▼           2018-02-23         2018-02-23           2018-02-23         2018-02-23           2018-02-23         2018-02-23           2018-02-23         2018-02-23 |
|                                                                                                    | A new page will be c<br>ORACLE <sup>®</sup> Ma<br>Managed Attachmen<br>[41400], [D0E0000043], [1                                                                                                    | A new page will be opened with all the attachments for that loca ORACLE <sup>®</sup> Managed Attachments Managed Attachments [41400], [D0E0000043], [1], [2], [0000163450] | A new page will be opened with all the attachments for that location.          ORACLE* Managed Attachments         Managed Attachments         [41400], [D0E0000043], [1], [2], [0000163450] | A new page will be opened with all the attachments for that location.  ORACLE® Managed Attachments  Managed Attachments [41400], [D0E0000043], [1], [2], [0000163450]          |

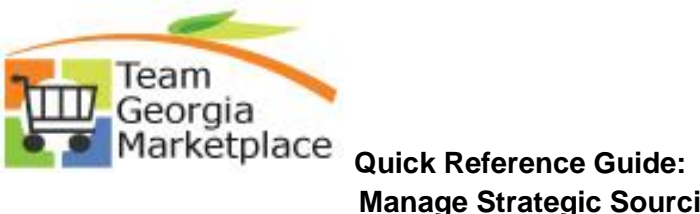

|    | General Comments and Attachments Business Unit: 41400 Event ID: DOE0000026                                                                                                    |
|----|----------------------------------------------------------------------------------------------------|
|    | Comments         First 1 of 4 Last         The Georgia Department of Education (GaDOE) seeks a highly qualified Offeror to provide services and products for the development of 1 part of the state as a component of the main statewide Kindergarten Entry Profile is to provide educators, parents, and the state with his appropriate supports and interventions can be put into place as in the put into place as in the put into place as in the state with his appropriate supports and interventions can be put into place as in the put into place as in the state with his appropriate supports and interventions can be put into place as in the state with his appropriate supports and interventions can be put into place as in the state with his appropriate supports and interventions can be put into place as in the state with his appropriate supports and interventions can be put into place as in the state with his appropriate supports and interventions can be put into place as in the state with his appropriate supports and interventions can be put into place as in the state with his appropriate support is and interventions can be put into place as in the state with his appropriate support is and interventions can be put into place as in the state with his appropriate support is and think evels and think.         Media New Comments         Monday thru Friday 8 a.m. to 5 p.m. EST         None: (404) 902-6630         COK         OK |
| 9. | You can run the query listed below to get a listing of which event attachments have been archived.<br>The query will show 2 things.<br>1. If the event is listed in the search results, then it means that the event attachments are eligible to<br>be archived                                                                                                    |
|    | <ol> <li>If there is a 'N' for the Archive Status, then that means that the attachments have not yet been archived. There will not be a link to the attachments. There will still be a table with the listing of the attachments.</li> </ol>                                                                                                    |
|    | If there is a 'Y' for the Archive Status, then it means that the attachments have been archived and a link to the attachments will be shown on the page.                                                                                                    |
|    | Query Name: TGM_SOURCING_EVENTS_ARCHIVE                                                                                                    |
|    | Query Description: TGM_Sourcing_Events_Archive                                                                                                    |

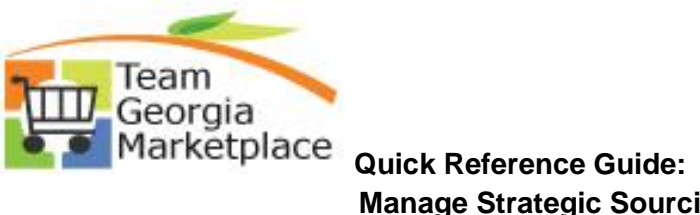

| VI       | ew All                               | Event ID               | Downed       | Version                  | Due Data                     |                     | Arabius Status                |
|----------|--------------------------------------|------------------------|--------------|--------------------------|------------------------------|---------------------|-------------------------------|
| 1        | diago                                | Event ID<br>DOE0000001 | Round        | version                  | F 02/09/2019                 | v                   | Archive status                |
| 2        | 41400                                | DOE0000001             | 1            |                          | 3 02/08/2018                 | Y                   |                               |
| 2        | 41400                                | DOE000002              | 1            |                          | 1 02/08/2018                 | Y                   |                               |
| 4        | 41400                                | DOE0000004             | 1            |                          | 2 02/08/2018                 | Y                   |                               |
| 5        | 41400                                | DOE0000005             | 1            |                          | 4 02/08/2018                 | Y                   |                               |
| 6        | 41400                                | DOE0000006             | 1            |                          | 5 02/08/2018                 | Y                   |                               |
| 7        | 41400                                | DOE0000007             | 1            |                          | 7 02/08/2018                 | Y                   |                               |
| 8        | 41400                                | DOE0000008             | 1            |                          | 6 02/08/2018                 | Y                   |                               |
| 9        | 41400                                | DOE0000009             | 1            |                          | 3 02/08/2018                 | Y                   |                               |
| 10       | 0 41400                              | DOE0000010             | 1            |                          | 4 02/08/2018                 | Y                   |                               |
| 1        | 1 41400                              | DOE0000011             | 1            |                          | 2 02/08/2018                 | Y                   |                               |
| 13       | 2 41400                              | DOE0000012             | 1            |                          | 3 02/08/2018                 | Y                   |                               |
| 1        | 3 41400                              | DOE0000013             | 1            |                          | 3 02/08/2018                 | Y                   |                               |
| 14       | 4 41400                              | DOE0000014             | 1            |                          | 1 02/08/2018                 | Y                   |                               |
| 0. On wi | ice attachments<br>Il no longer be a | have been archived f   | or the requi | red reten<br>e a list of | tion period a<br>the attachm | nd they<br>ents but | have expired<br>will not be a |